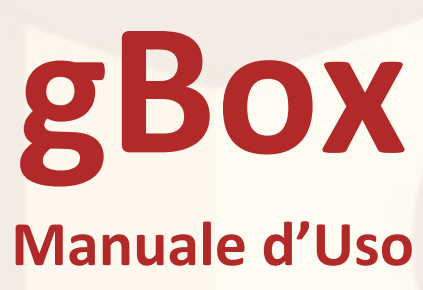

# Indice

| In | troduzio | one                                     | 5  |
|----|----------|-----------------------------------------|----|
| 1  | Regist   | razione e accesso                       | 6  |
| 2  | Panora   | amica                                   | 7  |
|    | 2.1 Me   | enu Azioni                              | 9  |
|    | 2.2 Ric  | cerc <mark>a</mark>                     | 10 |
|    | 2.3 Ba   | rra <mark>di navigazio</mark> ne        |    |
|    | 2.3.1    | Breadcrumb                              |    |
|    | 2.4 Me   | enu Utente                              | 15 |
|    | 2.4.1    | Barra dello spazio occupato             | 16 |
|    | 2.4.2    | Logout                                  | 16 |
|    | 2.5 Pro  | ofilo Utente                            | 17 |
|    | 2.5.1    | Il Mio Profilo                          | 19 |
|    | 2.5.2    | Il Mio gBox                             |    |
|    | 2.5.3    | Configurazioni                          |    |
|    | 2.5.4    | Condivisioni                            |    |
|    | 2.5.5    | Chiavi                                  | 24 |
|    | 2.5.6    | Storico accessi                         |    |
|    | 2.6 Ric  | cerca avanzata                          | 26 |
|    | 2.6.1    | Ricerca per nome o per Tag              | 27 |
|    | 2.6.2    | Ricerca globale o in specifica cartella | 27 |
|    | 2.6.3    | Ricerca per data                        | 29 |
|    | 2.6.4    | Ricerca per dimensioni                  |    |
|    | 2.6.5    | Ricerca file cancellati                 | 31 |

|   | 2.   | 6.6   | Risultati della ricerca                              | 31 |
|---|------|-------|------------------------------------------------------|----|
| 3 | File | е     |                                                      | 32 |
|   | 3.1  | Car   | ricamento di un file                                 | 32 |
|   | 3.   | 1.1   | Univocità del nome di un file                        | 33 |
|   | 3.2  | Do    | wnload di un file                                    | 34 |
|   | 3.3  | Inf   | ormazioni su un file                                 | 35 |
|   | 3.   | 3.1   | Dettagli di un'immagine                              | 36 |
|   | 3.3  | 3.2   | QRCode di un file                                    | 37 |
|   | 3.4  | Sos   | stituzione di un file                                | 39 |
| 4 | Ca   | rtell | e <mark></mark>                                      | 41 |
|   | 4.1  | Cre   | eazione di una cartella                              | 42 |
|   | 4.2  | Vis   | ual <mark>izzare il contenuto di una cartella</mark> | 43 |
|   | 4.3  | Det   | ttagli di una cartella                               | 44 |
| 5 | Ge   | stior | ne di file e cartelle                                | 45 |
|   | 5.1  | Sel   | ezione multipla                                      | 46 |
|   | 5.2  | Agg   | giunta di un tag                                     | 47 |
|   | 5.2  | 2.1   | Rimuovere un Tag                                     | 49 |
|   | 5.3  | Сор   | pia                                                  | 50 |
|   | 5.4  | Spo   | osta                                                 | 51 |
|   | 5.5  | Rin   | nomina                                               | 52 |
|   | 5.6  | Eliı  | mina                                                 | 53 |
|   | 5.   | 6.1   | Visualizzazione file cancellati                      | 54 |
|   | 5.   | 6.2   | Ripristina file cancellati                           | 55 |
| 6 | Gal  | lleri | e e anteprime                                        | 57 |
|   | 6.1  | Ap    | rire l'anteprima di un file                          | 58 |
|   | 6.2  | Ant   | teprima di un'immagine                               | 59 |
|   | 6.2  | 2.1   | Galleria Immagini                                    | 60 |

|   | 6.3 | Pla   | ayer audio/video                             | 61 |
|---|-----|-------|----------------------------------------------|----|
|   | 6.4 | gВ    | ox Multimedia Player                         | 63 |
|   | 6.5 | PD    | DF Viewer                                    | 65 |
| 7 | Со  | ndiv  | visioni                                      | 66 |
|   | 7.1 | Со    | ndivisione pubblica                          | 66 |
|   | 7.2 | 1.1   | Attivare la condivisione pubblica            | 67 |
|   | 7.2 | 1.2   | Condivisione via Facebook                    | 69 |
|   | 7.3 | 1.3   | Disattivazione della condivisione pubblica   | 70 |
|   | 7.2 | Со    | ndivisione esplicita                         | 71 |
|   | 7.2 | 2.1   | Co <mark>me condivid</mark> ere una cartella | 72 |
|   | 7.2 | 2.2   | Modificare una condivisione                  | 74 |
|   | 7.3 | Ges   | stione condivisioni                          | 77 |
|   | 7.3 | 3.1   | Gestione Condivisioni Pubbliche              | 80 |
|   | 7.3 | 3.2   | Gestione Condivisioni Effettuate             | 82 |
|   | 7.3 | 3.3   | Gestione condivisioni Ricevute               | 84 |
| 8 | No  | tific | che                                          | 86 |
|   | 8.1 | Sto   | orico notifiche                              | 87 |
|   | 8.2 | Со    | nfigurazioni notifiche                       | 89 |

## Introduzione

gBox è il nuovo servizio di Storage Virtuale che ti consente di salvare i tuoi file e di averli a disposizione sempre e da qualunque dispositivo connesso a Internet.
gBox è basato sulla *cloud technology* gCloud, il servizio di Storage & Retrieval Made in Italy di Schema31, che garantisce assoluta sicurezza per file e documenti.

Questa guida illustrerà le funzionalità di base dell'**Interfaccia Web**, dal caricamento di un file alla condivisione delle cartelle.

## 1 Registrazione e accesso

gBox non necessita di registrazione.

Per cominciare subito a caricare file e creare cartelle è sufficiente possedere un account **OneProfile**, **Google+** oppure **Facebook**.

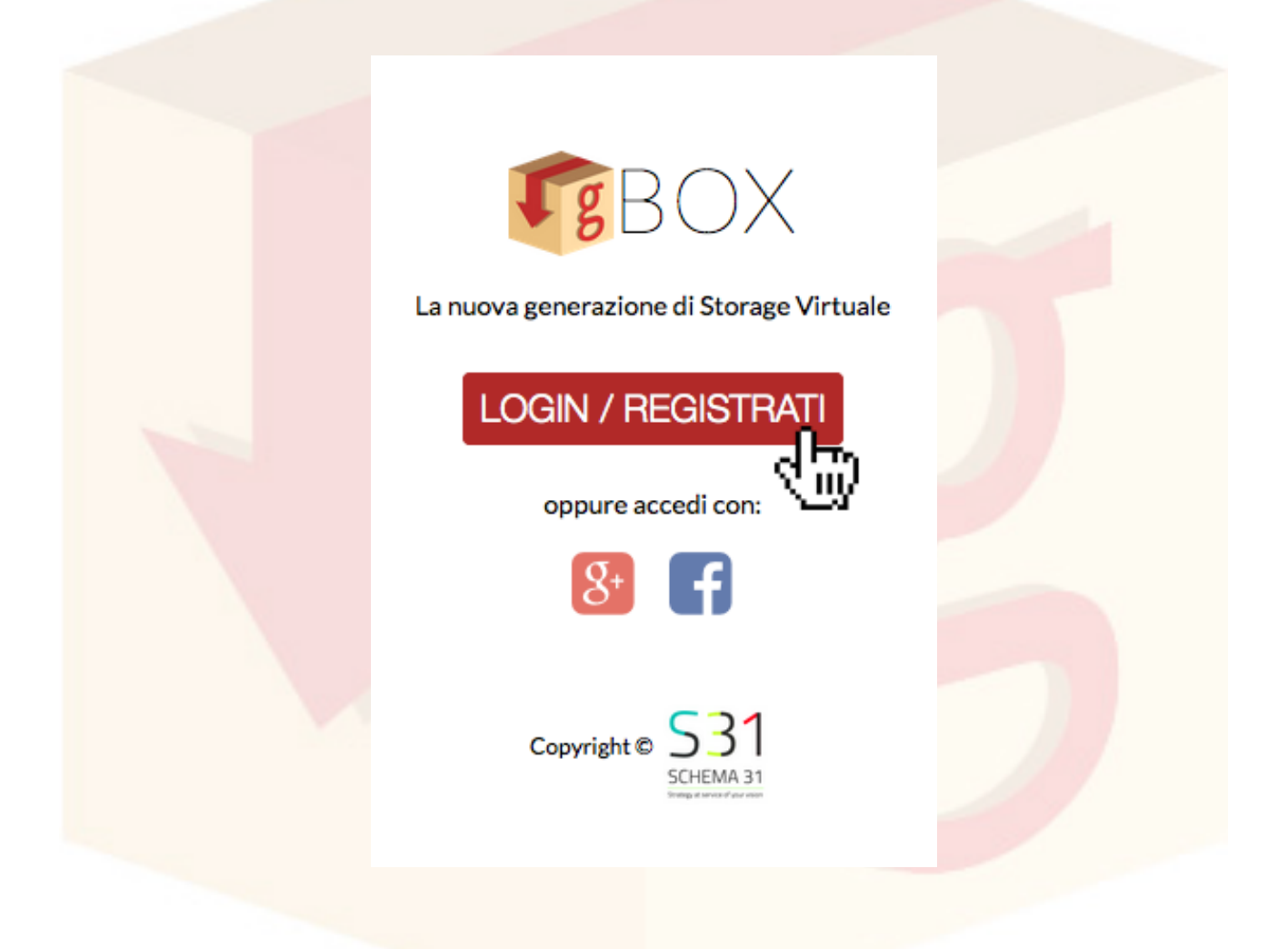

## 2 Panoramica

In questa sezione vedremo le schermate principali di **gBox** e le relative funzioni per la gestione dei file e delle cartelle.

| ettagli directory                                            | Esolora Ti trovi in: HOME                     |                                                                                                |
|--------------------------------------------------------------|-----------------------------------------------|------------------------------------------------------------------------------------------------|
| Generale                                                     | GA Ê Ê Q A Sposta Rinomina Cancella Ripristin | na Galleria Player Carica file Nuova cartella Condividi Mostra ca<br>Hai selezionato Gruppo di |
|                                                              | Nome Jà                                       | Dimensione Data                                                                                |
| Nome File: Gruppo di lavoro                                  | Documenti                                     | Oggi alle 12:5                                                                                 |
| ipo File: inode/directory                                    | Gruppo di lavoro                              | Oggi alle 12:5                                                                                 |
| Contiene: <b>4 elementi</b>                                  |                                               | Oggi alle 12:5                                                                                 |
| status: Directory condivisa come proprietario                |                                               |                                                                                                |
| Directory condivisa con:                                     | Libri                                         | Oggi alle 12:5                                                                                 |
| vittorio.emanuele@schema31.it Q                              | Musica                                        | Oggi alle 13:0                                                                                 |
| ag associati:<br>Nessun tag associato                        | Varie ed eventuali                            | Oggi alle 12:5                                                                                 |
|                                                              |                                               |                                                                                                |
| JRL per la condivisione pubblica:                            |                                               |                                                                                                |
| http://gbox.schema31.it/gboxfree/getObject/56f<br>254fdd6a26 |                                               |                                                                                                |
|                                                              |                                               |                                                                                                |

La schermata principale si compone di diversi elementi:

- 1. **Menu Azioni**, per le funzioni di base di **gBox** e le azioni disponibili per file e cartelle
- 2. Dettagli, la schermata delle informazioni dettagliate di file e cartelle
- 3. Menu Utente, l'elenco delle azioni disponibili specifiche per l'utente
- 4. Elenco dei documenti presenti su gBox

- 5. **Notifiche**, che mostra il numero di notifiche ricevute e il contenuto delle ultime sei in ordine cronologico
- 6. Barra della navigazione

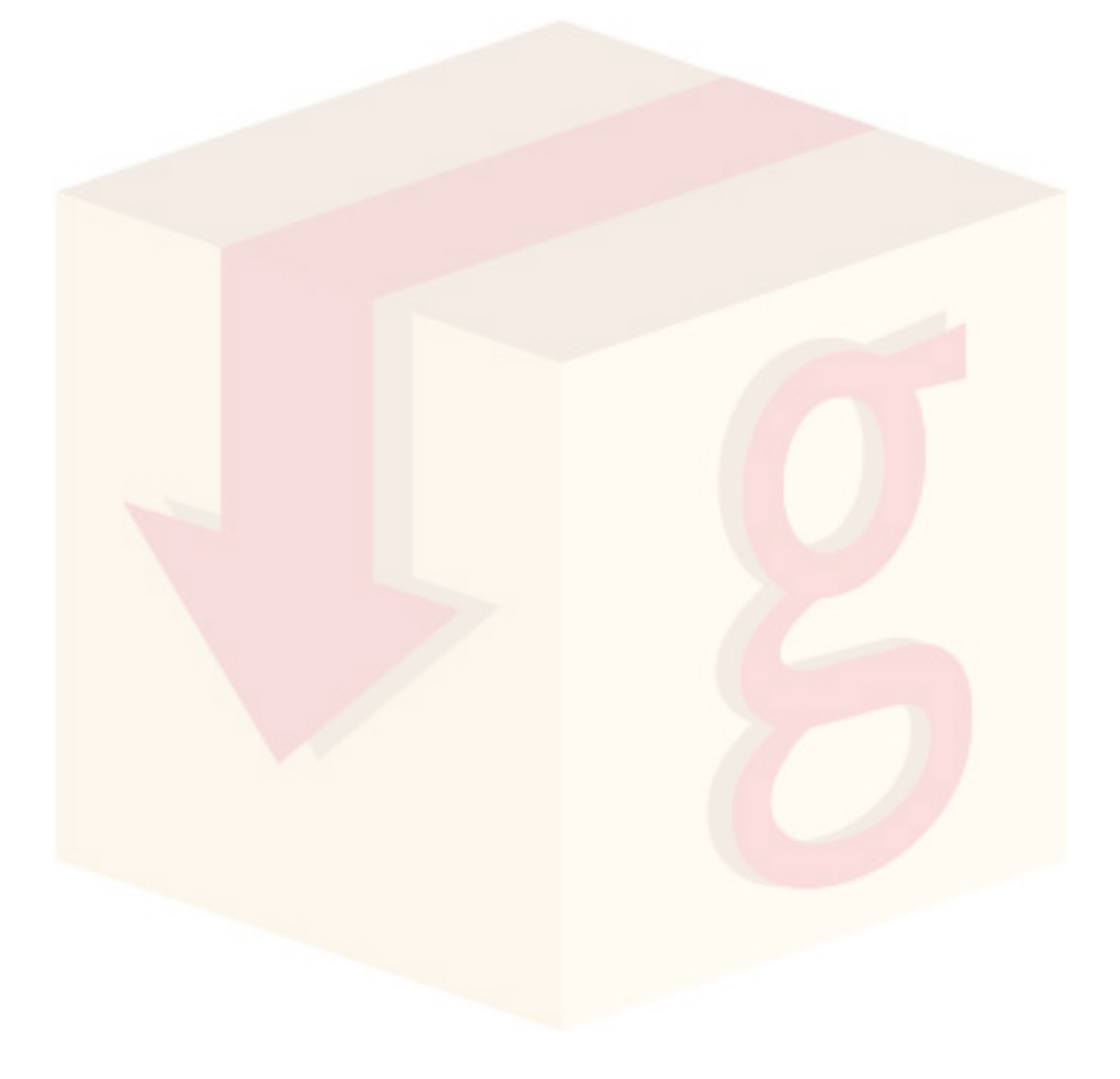

## 2.1 Menu Azioni

÷

Scarica file Tag Copia Sposta Rinomina Cancella Ripristin

Ø

<u>در</u> (۱

Fanno parte del **Menu Azioni** le funzionalità disponibili per la creazione e la gestione di file e cartelle.

In questa sezione vedremo nello specifico le azioni generali disponibili.

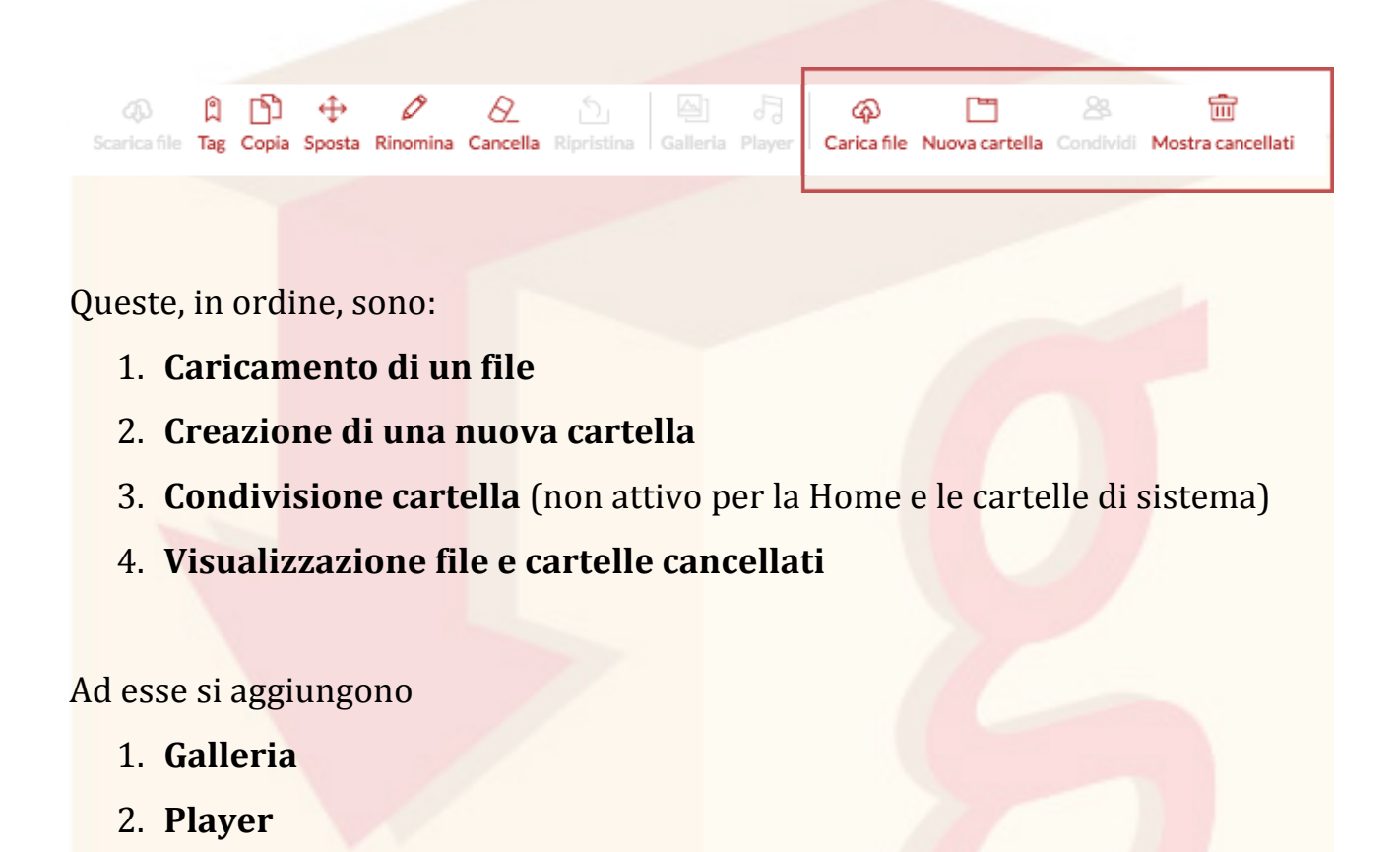

Queste ultime due icone fanno capo alle due funzioni di anteprima **Galleria Immagini** e **gBox Multimedia Player** e compaiono quando in una cartella sono presenti file di tipo immagine o file audio/video.

(실)

Galleria Player

훱

କ

 $\square$ 

Carica file Nuova cartella Condividi Mostra cancellati

Vedremo queste due ultime funzionalità nel capitolo dedicato a Gallerie e anteprime.

Analogamente, vedremo in dettaglio **Caricamento di un file** nel capitolo relativo ai **File** e **Creazione nuova cartella** nel capitolo relativo alle **Cartelle**.

#### 2.2 Ricerca

**gBox** consente di effettuare una ricerca di file e cartelle utilizzando il nome oppure i tag associati.

Per effettuare una ricerca rapida inserire una parola-chiave nella barra di ricerca posta nella barra in alto. **gBox** cercherà fra i documenti tutti quelli il cui nome o i cui tag associati corrispondano alla parola-chiave utilizzata.

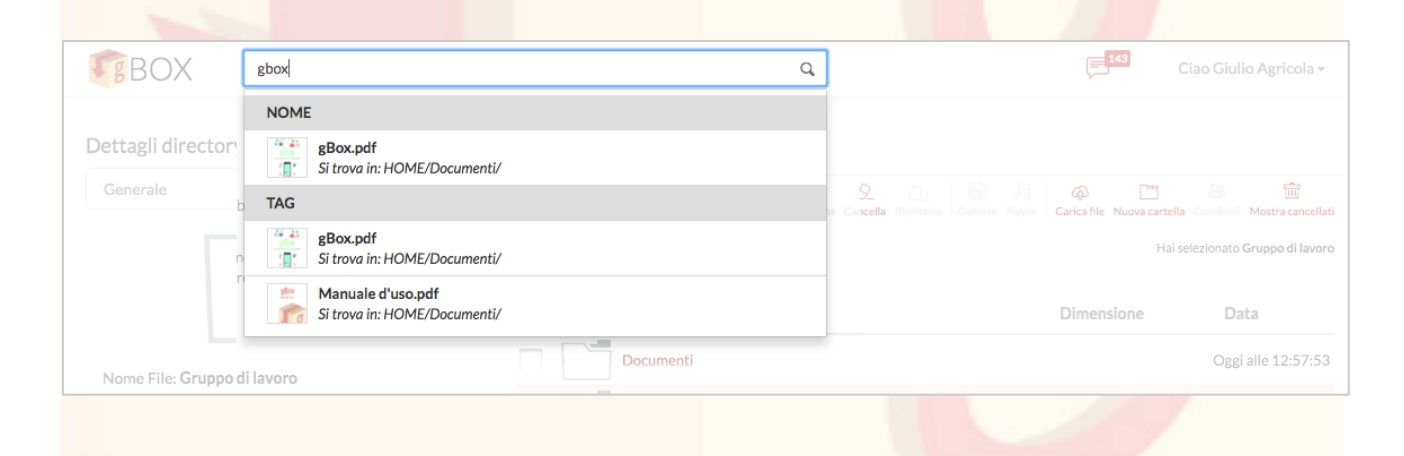

Per visualizzare ciascun risultato nella cartella di appartenenza cliccare sulla riga corrispondente.

## 2.3 Barra di navigazione

La **Barra di Navigazione** consente di muoversi rapidamente fra le cartelle e le sottocartelle di **gBox**.

È situata in cima all'Elenco di file e si compone di due elementi:

- 1. Pulsante Esplora o Mappa
- 2. Breadcrumb.

Il pulsante **Esplora** consente di visualizzare tutta l'alberatura delle cartelle presenti nel proprio elenco, con le relative sottocartelle. Da questa finestra è inoltre possibile selezionare la cartella che si vuole visualizzare.

Cliccare sul p<mark>ulsante "Esp</mark>lora".

| 😰<br>Esplora Ti trovi | in: HOME                                                                                                    |                                   |                                                                                                    |
|-----------------------|----------------------------------------------------------------------------------------------------|-----------------------------------|----------------------------------------------------------------------------------------------------|
| 自                     | Image: Applied by the second second seco | 🖗 🛅<br>Carica file Nuova cartella | Condividi Mostra cancellati                                                                                            |
|                       |                                                                                                    | Hai se                            | elezionato Gruppo di lavoro                                                                                            |
|                       | Nome 11                                                                                                    | Dimensione                        | Data                                                                                                    |
|                       | Documenti                                                                                                    |                                   | Oggi alle 12:57:53                                                                                                    |
| <b>V</b>              | Gruppo di lavoro                                                                                                    |                                   | Oggi alle 12:58:37                                                                                                    |
|                       | Immagini                                                                                                    |                                   | Oggi alle 12:53:27                                                                                                    |
|                       | Libri                                                                                                    |                                   | Oggi alle 12:57:34                                                                                                    |
|                       | Musica                                                                                                    |                                   | Oggi alle 13:00:32                                                                                                    |
|                       | Varie ed eventuali                                                                                                    |                                   | Oggi alle 12:53:07                                                                                                    |
|                       | Nome JL   Documenti   Gruppo di lavoro   Immagini   Libri   Musica   Varie ed eventuali                                                                                                    | Dimensione                        | Data<br>Oggi alle 12:57<br>Oggi alle 12:58<br>Oggi alle 12:53<br>Oggi alle 12:57<br>Oggi alle 13:00<br>Oggi alle 12:53 |

Si aprirà la finestra con l'elenco delle cartelle.

Per visualizzare eventuali sottocartelle, cliccare sulle frecce poste a lato di quelle Multilivello.

|                      | Esplora                                           | ×    |
|----------------------|---------------------------------------------------|------|
|                      | Seleziona una cartella per accedervi direttamente |      |
|                      | - 庙 Home                                          |      |
|                      | Commercialista                                    |      |
|                      | 🏝 Gruppo di lavoro<br>🛅 Immagini                  |      |
|                      | 🖸 Mia cartella<br>🛅 Miei Documenti                |      |
|                      |                                                   |      |
|                      | Annulla 🗹 Conf                                    | erma |
|                      |                                                   |      |
| Cliccare sul nome di | una cartella per selezionarla.                    |      |
|                      |                                                   |      |
|                      | Esplora                                           | ×    |
|                      | Seleziona una cartella per accedervi direttamente |      |
|                      | Home                                              |      |
|                      | A Cartella personale                              |      |
|                      | Preferiti     Commercialista -                    |      |
|                      | Documenti<br>🎦 Gruppo di lavoro                   |      |
|                      | 🛅 Immagini<br>🛅 Mia cartella                      |      |
|                      | 🛅 Miei Documenti<br>🛅 Musica                      |      |
|                      | Appulla                                           | erma |
|                      | Amuna                                             |      |

Infine cliccare su "Conferma" per visualizzarne il contenuto.

#### 2.3.1Breadcrumb

Per spostarsi tra le cartelle appena visitate occorre utilizzare la Breadcrumb.

|   | AP A D ↔ P A D A D A D A D A D A D A D A D A D A          | Carica file Nuova cartella | Condividi Mostra cancellati |
|---|-----------------------------------------------------------|----------------------------|-----------------------------|
| _ | Nome                                                      | Dimensione                 | Nessun elemento selezionato |
|   | Nome +1                                                   | Dimensione                 | Data                        |
| 0 | Cesare Beccaria - Dei Delitti e delle Pene.epub           | 6,14 MB                    | Oggi alle 12:55:33          |
|   | Charles Dickens - Canto di Natale                         | 987,5 KB                   | Oggi alle 12:55:33          |
|   | Montesquieu - Les Lettres persanes.epub                   | 410,69 KB                  | Oggi alle 12:55:34          |
|   | Richard Adams - Tales from Watership Down.Epub            | 630,4 KB                   | Oggi alle 12:55:34          |
|   | T. W. Rolleston - Myths & Legends of the Celtic Race.epub | 1,24 MB                    | Oggi alle 12:55:33          |

Questa si compone di tre elementi fondamentali con le informazioni relative a:

- 1. Cartella corrente
- 2. Cartella contenitore di quella corrente
- 3. Cartelle di livello superiore

Il pulsante per la navigazione presenta tre puntini rossi. Cliccandolo è possibile visualizzare e selezionare eventuali livelli superiori rispetto alla cartella corrente.

| <ul> <li>HOME</li> <li>Documenti</li> <li>Documenti personali</li> <li>Libri</li> </ul>                                            |
|----------------------------------------------------------------------------------------------------|
| <ul> <li>Documenti</li> <li>Documenti personali</li> <li>Image: Documenti personali</li> <li>Image: Documenti personali</li> </ul> |
| Commenti personali                                                                                                    |
| E Libri                                                                                                    |
|                                                                                                    |
|                                                                                                    |
|                                                                                                    |
|                                                                                                    |
|                                                                                                    |
|                                                                                                    |
|                                                                                                    |
|                                                                                                    |
|                                                                                                    |
|                                                                                                    |
|                                                                                                    |
|                                                                                                    |

## 2.4 Menu Utente

Il **Menu Utente** mostra le funzionalità disponibili specifiche per l'utente:

- 1. **Profilo Utente**, per visualizzare le informazioni e le configurazioni relative al proprio account
- 2. Ricerca Avanzata
- 3. **Servizio Segnalazioni**, per le segnalazioni di eventuali problematiche legate a **gBox**
- 4. **Barra dello spazio occupato**, per avere informazioni su quanto spazio sia ancora disponibile e quanto sia stato occupato
- 5. **Logout**, per effettuare il logout da **gBox**.

Per aprire il **Menu Utente** è sufficiente cliccare sul pulsante con il proprio nome in alto a destra. Comparirà il menu a tendina con le opzioni disponibili.

| Ciao Giuseppe Verdi 🗸           |  |
|---------------------------------|--|
| Ricerca avanzata                |  |
| Profilo utente                  |  |
| Accedi al servizio segnalazioni |  |
| 8%                              |  |
| Logout                          |  |

#### 2.4.1Barra dello spazio occupato

La **Barra dello spazio occupato** indica quanto dello spazio disponibile sia stato utilizzato e quando sia ancora libero per l'utilizzo.

Per visualizzare lo stato dello spazio occupato, cliccare sul **Menu Utente** e posizionarsi con il puntatore del mouse sulla **Barra**.

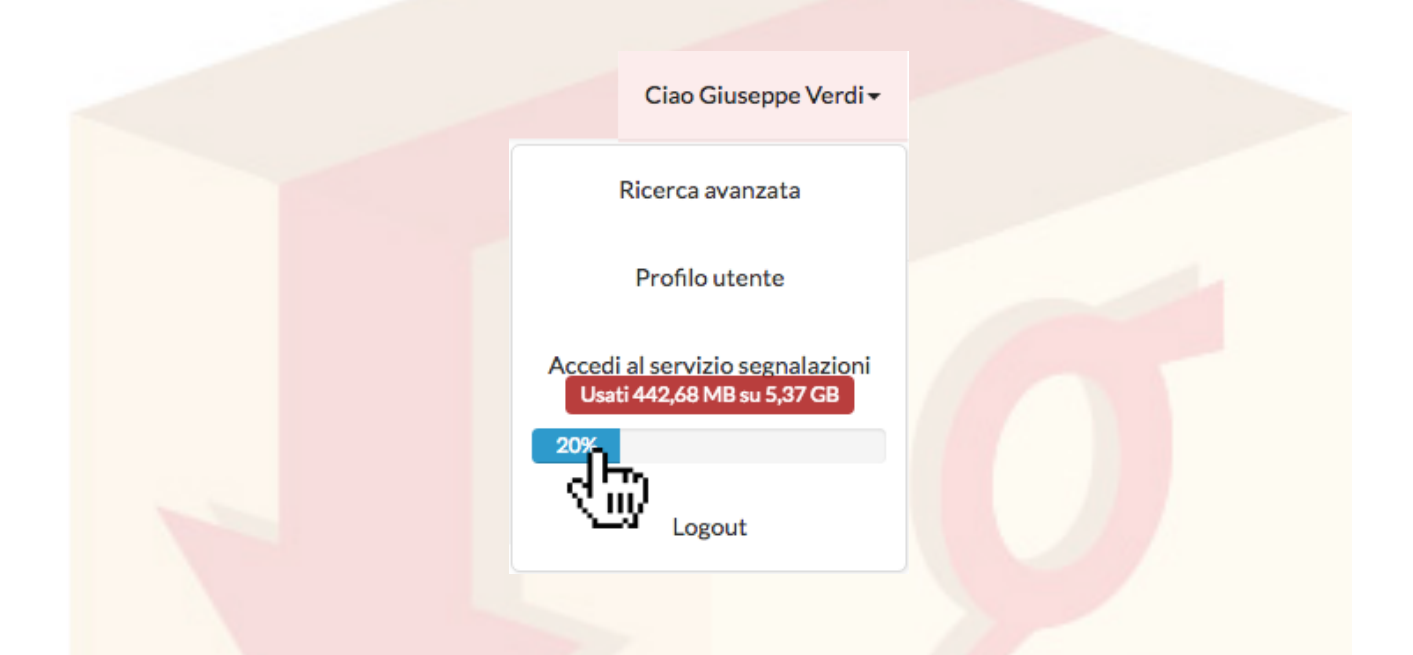

#### 2.4.2Logout

Per effettuare il *logout* da **gBox** cliccare su **Menu Utente > Logout**.

| Ciao Giuseppe Verdi 🗸           |
|---------------------------------|
| Ricerca avanzata                |
| Profilo utente                  |
| Accedi al servizio segnalazioni |
| 8%                              |
| Logout                          |
| C.W                             |

## 2.5 Profilo Utente

Il **Profilo Utente** è l'area deputata alle informazioni di account e alla Configurazione delle preferenze.

Per visualizzare il **Profilo Utente**, cliccare su **Menu Utente > Profilo Utente**.

Si compone di diverse aree:

- 1. Il Mio Profilo, contenente informazioni sui dati di registrazione
- 2. Il mio gBox, contenente informazioni sull'account dell'utente
- 3. **Configurazioni**, relativa alle configurazione disponibili per il proprio account
- 4. **Condivisioni**, per la gestione delle condivisioni **Pubbliche**, **Effettuate** e **Ricevute**
- 5. **Chiavi**, per la gestione delle **Chiavi di Autenticazione** da utilizzare per l'associazione dell'account ad un computer
- 6. Storico Accessi, con l'elenco degli accessi effettuati al proprio account.

#### Per visualizzare un'area del **Profilo Utente**, selezionarla tramite il menu.

| <b>F</b> BOX                                                                                                    |                    |             |                |                |        | Ciao Giuseppe Verdi 🗸 |
|----------------------------------------------------------------------------------------------------|--------------------|-------------|----------------|----------------|--------|-----------------------|
|                                                                                                    |                    |             |                |                |        |                       |
| Profilo Utente                                                                                                    | <u> २</u> =        | <b>F</b> E  | 502            | 28             | Å      |                       |
| Ciao Giuseppe Verdi,<br>in questa sezione è possibile ottenere<br>informazioni sul tuo account gBox e<br>configurare le tue Preferenze. | ll mio profilo     | Il mio gBox | Configurazioni | Condivisioni   | Chiavi | Storico accessi       |
| Clicca su ciascuna scheda per visualizzare la<br>rispettiva area del Profilo Utente.                                                    | Nome e Cognom      | e           |                |                |        |                       |
|                                                                                                    | 8                  |             | Giusep         | ope Verdi      |        |                       |
|                                                                                                    | E-mail di registra | zione       |                |                |        |                       |
|                                                                                                    |                    |             | giuseppe.ver   | di@schema31.it |        |                       |
|                                                                                                    | no                 |             |                |                |        |                       |
|                                                                                                    | <u> </u>           |             | 3996           | 598547         |        |                       |
|                                                                                                    |                    |             |                |                |        |                       |
|                                                                                                    |                    |             |                |                |        |                       |

#### 2.5.1Il Mio Profilo

**Il Mio Profilo** mostra le informazioni di registrazione dell'utente: nome completo, indirizzo email di registrazione e, se presente, numero di telefono associato all'account.

| R=                 | E           | ~~~~~~~~~~~~~~~~~~~~~~~~~~~~~~~~~~~~~~~ | 28             | o ^*   | (               |
|--------------------|-------------|-----------------------------------------|----------------|--------|-----------------|
| ll mio profilo 👖   | Il mio gBox | Configurazioni                          | Condivisioni   | Chiavi | Storico accessi |
| <u>41</u>          | ŷ           |                                         |                |        |                 |
| Nome e Cognom      | e           |                                         |                |        |                 |
| 8                  |             | Giuse                                   | ppe Verdi      |        |                 |
| E-mail di registra | zione       |                                         |                |        |                 |
|                    |             | giuseppe.ver                            | di@schema31.it |        |                 |
| Numero di telefo   | ono         |                                         |                |        |                 |
| S                  |             | 3996                                    | 598547         |        |                 |
|                    |             |                                         | _              |        |                 |
|                    |             |                                         |                |        |                 |
|                    |             |                                         |                |        |                 |
|                    |             |                                         |                |        |                 |

#### 2.5.2Il Mio gBox

**Il Mio gBox** contiene informazioni relative al proprio account **gBox**: data di creazione dell'account, data, ora e indirizzo IP dell'ultimo accesso effettuato.

| 오=<br>Il mio profilo                     | Il mio gBox | ငို္င္နဲ<br>Configurazioni | Condivisioni | Chiavi | ()<br>Storico accessi |  |  |  |  |  |  |  |  |
|------------------------------------------|-------------|----------------------------|--------------|--------|-----------------------|--|--|--|--|--|--|--|--|
|                                          |             |                            |              |        |                       |  |  |  |  |  |  |  |  |
| Utente gBox dal                          |             |                            |              |        |                       |  |  |  |  |  |  |  |  |
| Venerdì 04 Dicembre 2015 alle 17:07:15   |             |                            |              |        |                       |  |  |  |  |  |  |  |  |
|                                          |             |                            |              |        |                       |  |  |  |  |  |  |  |  |
| Ultimo accesso                           |             |                            |              |        |                       |  |  |  |  |  |  |  |  |
| 10.33.100.145                            |             |                            |              |        |                       |  |  |  |  |  |  |  |  |
| Mercoledì 03 Febbraio 2016 alle 10:26:38 |             |                            |              |        |                       |  |  |  |  |  |  |  |  |
|                                          |             |                            |              |        |                       |  |  |  |  |  |  |  |  |
|                                          |             |                            |              | C      |                       |  |  |  |  |  |  |  |  |
|                                          |             |                            |              |        |                       |  |  |  |  |  |  |  |  |

## 2.5.3Configurazioni

**Configurazioni** è l'area deputata alle Preferenze per il proprio account.

| <u>য়িল</u><br>Il mio profilo | Eg<br>Il mio gBox      | င်္သိ<br>Configurazioni | Condivisio | ni                                          | ്<br>Chiavi | ()<br>Storico access                               |
|-------------------------------|------------------------|-------------------------|------------|---------------------------------------------|-------------|----------------------------------------------------|
| Notifiche<br>Eventi relativ   | ri ai propri documenti |                         | charme     | 🗆 e meil                                    |             | Salva                                              |
| Eventi relativ                | i a cartelle condivise | © :                     | schermo    | <ul><li>☐ e-mail</li><li>✓ e-mail</li></ul> |             | <ul> <li>✓ telegram</li> <li>✓ telegram</li> </ul> |
| Associazione                  | ad un computer         |                         | schermo    | 🗌 e-mail                                    |             | telegram                                           |
| Login                         |                        |                         | schermo    | 🗌 e-mail                                    |             | ✓ telegram                                         |

Vedremo più in dettaglio come configurare le proprie preferenze nel paragrafo relativo alla **Configurazione delle notifiche**.

### 2.5.4Condivisioni

L'area **Condivisioni** è deputata alla gestione delle condivisioni **Pubbliche**, **Effettuate** e **Ricevute**.

| 11                 | ~~~~~~~~~~~~~~~~~~~~~~~~~~~~~~~~~~~~~~~ | 28                                                                                                    | o ^*                                                                                                    |                                                                                                    | ()                                                                                                    |
|--------------------|-----------------------------------------|----------------------------------------------------------------------------------------------------|----------------------------------------------------------------------------------------------------|----------------------------------------------------------------------------------------------------|----------------------------------------------------------------------------------------------------|
| II mio gBox        | Configurazioni                          | Condivisioni                                                                                           | Chiavi                                                                                                    | Stori                                                                                                    | co access                                                                                                    |
|                    |                                         | <u>41</u>                                                                                              | <u> </u>                                                                                                    |                                                                                                    |                                                                                                    |
|                    |                                         |                                                                                                    |                                                                                                    |                                                                                                    |                                                                                                    |
| oubbliche          |                                         |                                                                                                    |                                                                                                    |                                                                                                    |                                                                                                    |
| ne file / cartella |                                         |                                                                                                    |                                                                                                    |                                                                                                    | Q,                                                                                                    |
|                    |                                         |                                                                                                    |                                                                                                    | Permess                                                                                                    | i                                                                                                    |
| pubblica           |                                         |                                                                                                    |                                                                                                    | <b>Q</b><br>Lettura                                                                                                    | 🗎<br>Revoca                                                                                                    |
| one a gCloud.mp    | 4                                       |                                                                                                    |                                                                                                    | <b>Q</b><br>Lettura                                                                                                    | 🗍<br>Revoca                                                                                                    |
|                    |                                         |                                                                                                    |                                                                                                    |                                                                                                    |                                                                                                    |
|                    | « <b>1</b>                              | 30-                                                                                                    |                                                                                                    |                                                                                                    |                                                                                                    |
|                    |                                         |                                                                                                    |                                                                                                    |                                                                                                    |                                                                                                    |
| <i></i>            |                                         |                                                                                                    |                                                                                                    |                                                                                                    |                                                                                                    |
| effettuate         |                                         |                                                                                                    |                                                                                                    |                                                                                                    |                                                                                                    |
| effettuate         |                                         |                                                                                                    |                                                                                                    |                                                                                                    |                                                                                                    |
|                    | Il mio gBox                             | Image: Spectrum   Image: Spectrum   Subbliche   ne file / cartella   pubblica   one a gCloud.mp4   « 1 | Iming Box Configurazioni     Condivisioni     Condivisioni   < | Imio gBox Configurazioni     Condivisioni        Chiavi     Condivisioni     Chiavi     Chiavi     Chiavi     Condivisioni     Chiavi     Condivisioni     Chiavi     Chiavi     Condivisioni     Chiavi     Condivisioni     Chiavi     Condivisioni     Condivisioni | Imio gBox Configurazioni     Subbliche     ne file / cartella     pubblica     Q     ne a gCloud.mp4     x     x |

Vedremo meglio come gestire le condivisioni di file e cartelle da quest'area nel capitolo **Gestione condivisioni**.

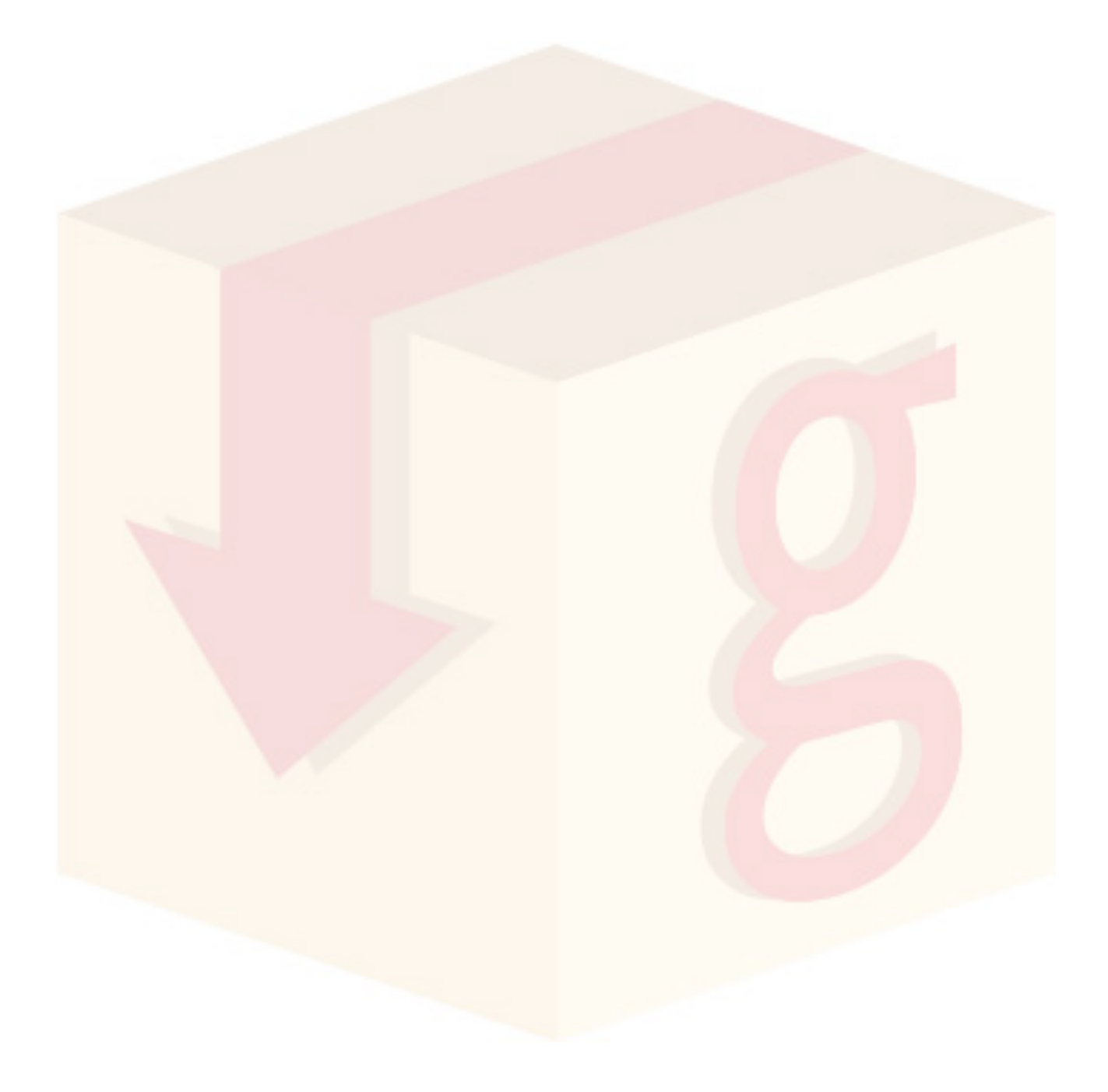

#### 2.5.5Chiavi

L'area **Chiavi** consente di gestire le chiavi di autenticazione utilizzate dall'applicazione **gBoxSync** per sincronizzare con un computer i propri documenti.

Da quest'area è possibile visualizzare le associazioni tra le **Chiavi** e le **Client-Key** che identificano l'utente e la data del loro ultimo utilizzo, nonché eliminarle per annullare l'associazione con un particolare computer.

| Q=                     | and the second second s | 202                | 28             | o ^*                     | ()                       |                 |  |
|------------------------|----------------------------------------------------------------------------------------------------|--------------------|----------------|--------------------------|--------------------------|-----------------|--|
| Il mio profilo         | Il mio gBox                                                                                                    | Configurazioni     | Condivisioni   | Chiavi                   | Storico ac               | Storico accessi |  |
| Client-key             | Server                                                                                                    | -key               | Data creazione | Ultimo acc               | esso                     |                 |  |
| 5695ea3f-52b2-4e62-a6a | 0-a85d50284892 570e2                                                                                                    | 4ce440ce6.61098099 | 13/04/2016     | 13/04/201                | 6 da Uranus              | É<br>Rev        |  |
| a7895e28-e5a6-4bc6-ab0 | 08-813cfe7b8e2c 568b8                                                                                                    | 170a48cb9.23361539 | Oggi           | Oggi da Ma<br>di-Giusepp | c-mini-<br>e-Verdi.local | E<br>Rev        |  |
| abc                    | 568a7                                                                                                    | fe6c25922.17214689 | 04/01/2016     | Non dispon               | ibile                    | E<br>Rev        |  |
|                        |                                                                                                    |                    |                |                          |                          |                 |  |

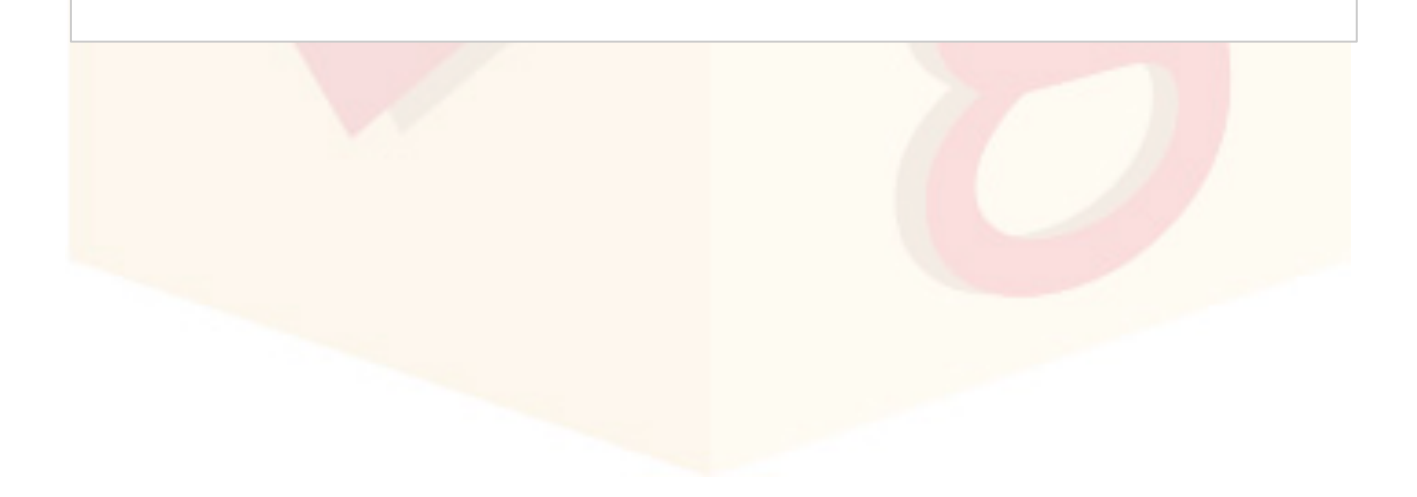

#### 2.5.6Storico accessi

L'area **Storico Accessi** mostra la data e l'indirizzo IP degli ultimi accessi effettuati al proprio account.

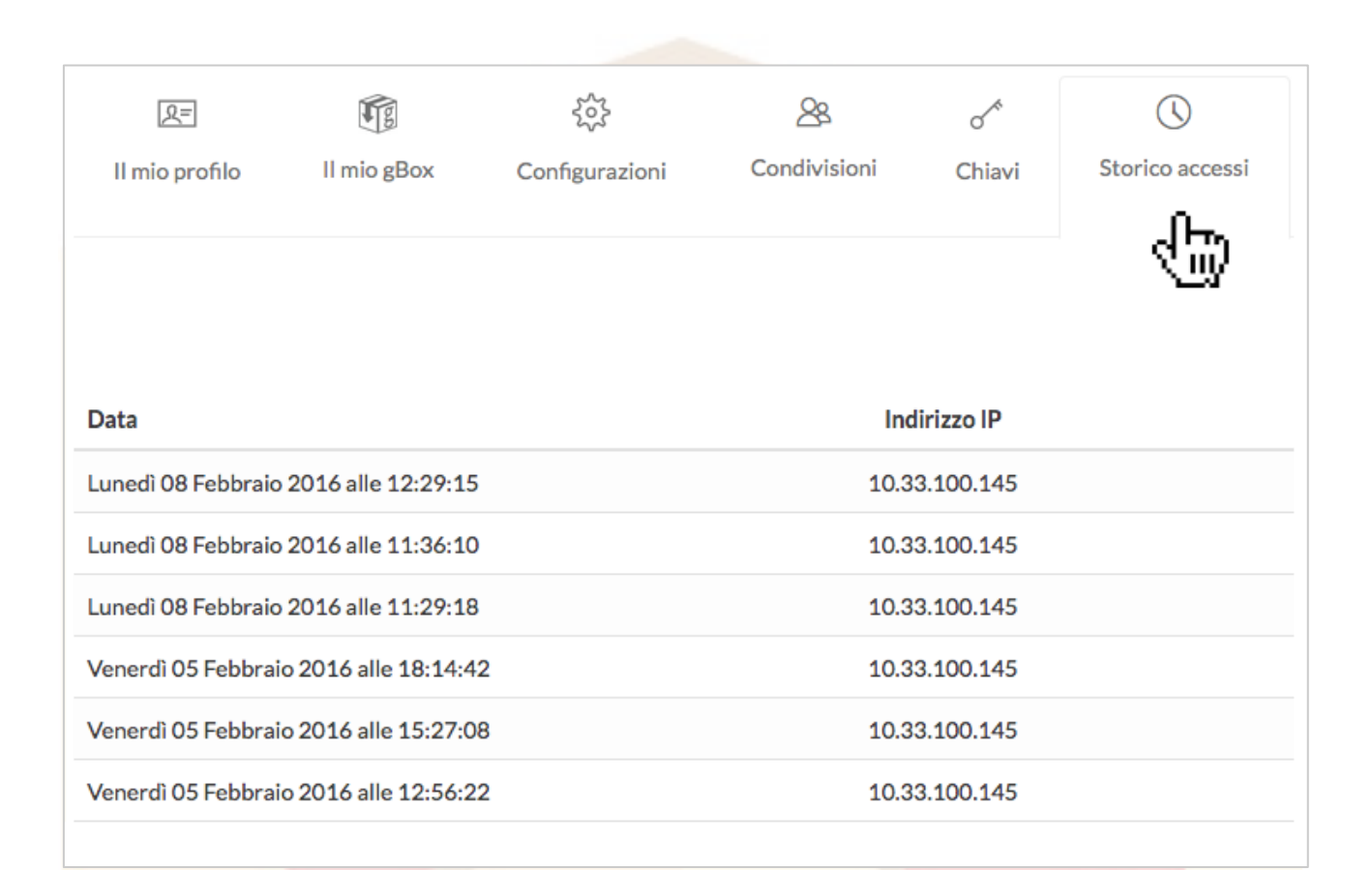

### 2.6 Ricerca avanzata

La schermata **Ricerca avanzata** consente di eseguire ricerche di documenti, sia globali che limitate a specifiche cartelle, utilizzando come parametri il nome, tag associati, la data di creazione e le dimensioni.

Per visualizzare la schermata, cliccare su **Menu Utente > Ricerca avanzata**.

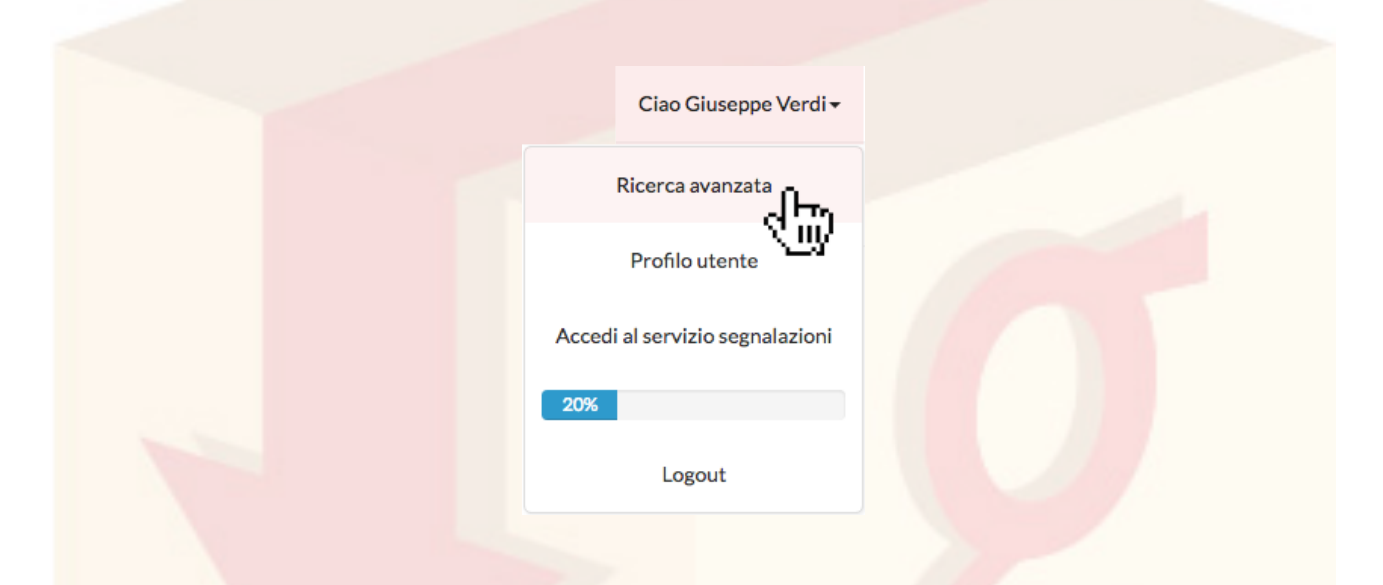

La schermata si compone di una sezione dedicata all'inserimento dei parametri per la ricerca

| Cerca             |                                          |             | In                         |      |                        |  |  |
|-------------------|------------------------------------------|-------------|----------------------------|------|------------------------|--|--|
| Nome <del>•</del> | Cerca                                    |             | Cartella e sottocartelle - | Home |                        |  |  |
| Data di ulti      | ma modifica                              | Dimensione  |                            |      | Mostra file cancellati |  |  |
| Minore d          | i 🗸 Seleziona la data di ultima modifica | Minore di 🗸 |                            | MB   | No                     |  |  |
|                   |                                          |             |                            |      | Cerca Annulla          |  |  |

e di una tabella in cui comparirà l'elenco degli eventuali risultati.

#### 2.6.1 Ricerca per nome o per Tag

Per cercare un documento per nome oppure per Tag, selezionare una delle due opzioni dal menu a tendina posto accanto al campo di inserimento delle parolechiave.

| Cerca  |                                |                              |                            |                              |                            |                              |
|--------|--------------------------------|------------------------------|----------------------------|------------------------------|----------------------------|------------------------------|
| Nome 🗸 | gBox                           |                              |                            |                              |                            |                              |
| Nome   |                                |                              |                            |                              |                            |                              |
| Tag    | Ъ<br>Ш                         |                              |                            |                              |                            |                              |
|        | Cerca<br>Nome -<br>Nome<br>Tag | Cerca<br>Nome • gBox<br>Nome | Cerca<br>Nome gBox<br>Nome | Cerca<br>Nome v gBox<br>Nome | Cerca<br>Nome gBox<br>Nome | Cerca<br>Nome v gBox<br>Nome |

Terminato l'inserimento, cliccare su "Cerca" oppure su Invio.

#### 2.6.2 Ricerca globale o in specifica cartella

La ricerca viene effettuata automaticamente in maniera globale. Se, invece, si desidera limitarla ad una specifica cartella, con o senza le relative sottocartelle, cliccare sul pulsante che riporta la scritta "Home".

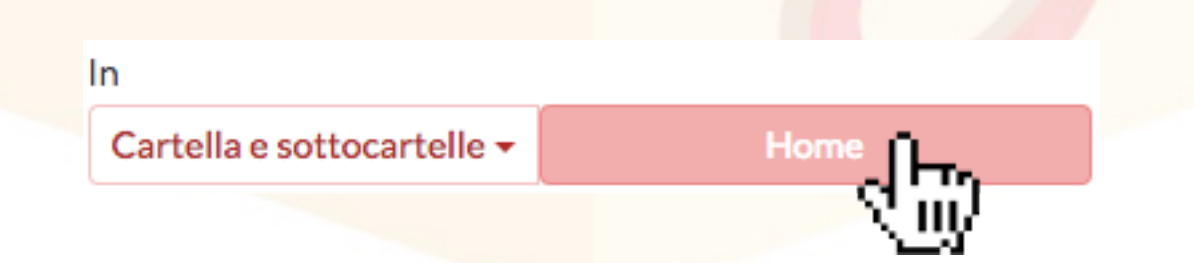

Si aprirà la mappa con le cartelle presenti in Elenco.

| Seleziona la cartella in cui effettuare la ricerca<br>Home Documenti Documenti personali Libri Gruppo di lavoro Media Di Media | Марра ×                                                                |  |
|----------------------------------------------------------------------------------------------------|------------------------------------------------------------------------|--|
| Home<br>Documenti<br>Documenti personali<br>Libri<br>Gruppo di lavoro                                                          | Seleziona la cartella in cui effettuare la ricerca                     |  |
| Musica                                                                                                    | Home  Home  Gruppo di lavoro  Media  Media  Musica  Varie ed eventuali |  |
| ✓ Procedi Annulla                                                                                                    | Procedi Annulla                                                        |  |

Una volta sce<mark>lta la cartella</mark> nella quale effettuare la rice<mark>rca,</mark> cliccare su "Procedi".

Selezionare, poi, se si desidera cercare nelle eventuali sottocartelle selezionando l'opzione desiderata dal menu a tendina sulla sinistra.

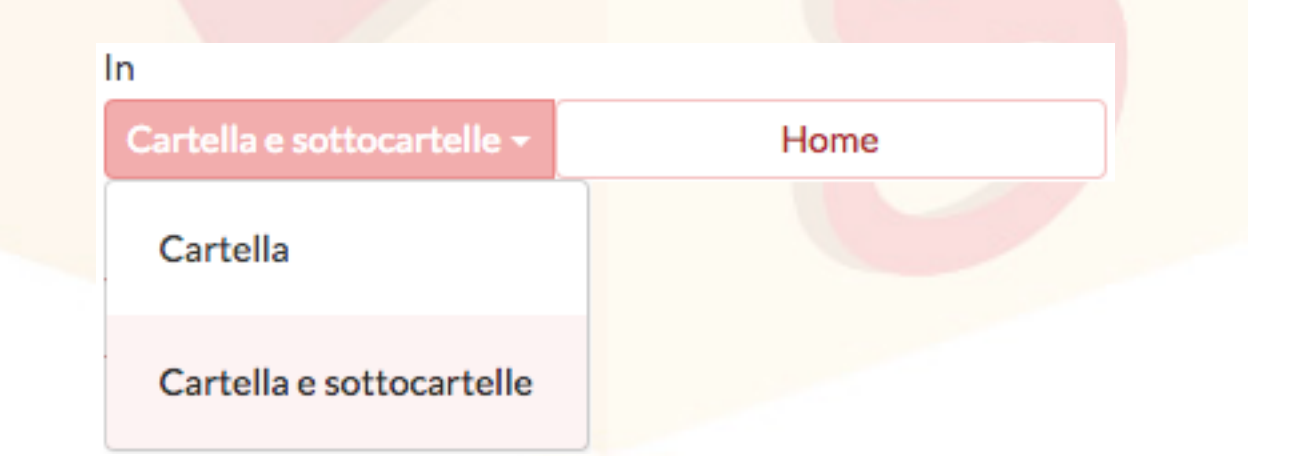

#### 2.6.3Ricerca per data

È possibile indicare tra i parametri la data di ultima modifica di un documento. Per farlo è sufficiente cliccare sul campo dedicato alla data. Comparirà un calendario dal quale selezionare la data desiderata.

| Mag | giore o | uguale | a▼     | 12/0 | 4/201 | .6 |  |  |
|-----|---------|--------|--------|------|-------|----|--|--|
| <   |         | apr    | ile 20 | 16   |       | >  |  |  |
| L   | Ma      | Me     | G      | v    | S     | D  |  |  |
| 28  | 29      | 30     | 31     | 1    | 2     | 3  |  |  |
| 4   | 5       | 6      | 7      | 8    | 9     | 10 |  |  |
| 11  | 12      | 13     | 14     | 15   | 16    | 17 |  |  |
| 18  | 국H      | 20     | 21     | 22   | 23    | 24 |  |  |
| 25  | 26      | 27     | 28     | 29   | 30    | 1  |  |  |

È possibile indicare se la ricerca vada effettuata tra i documenti la cui data di ultima modifica sia precedente, uguale o successiva a quella indicata.

Per farlo è sufficiente selezionare l'opzione desiderata dal menu a tendina sulla sinistra.

| Data di ultima modifica |                                      |
|-------------------------|--------------------------------------|
| Maggiore o uguale a 🕇   | Seleziona la data di ultima modifica |
| Minore di               |                                      |
| Maggiore o uguale a     |                                      |

#### 2.6.4 Ricerca per dimensioni

È possibile limitare la ricerca a documenti aventi specifiche dimensioni da indicare in *Megabyte*.

Per selezionare la dimensione di riferimento da utilizzare, cliccare sul campo "Dimensione"

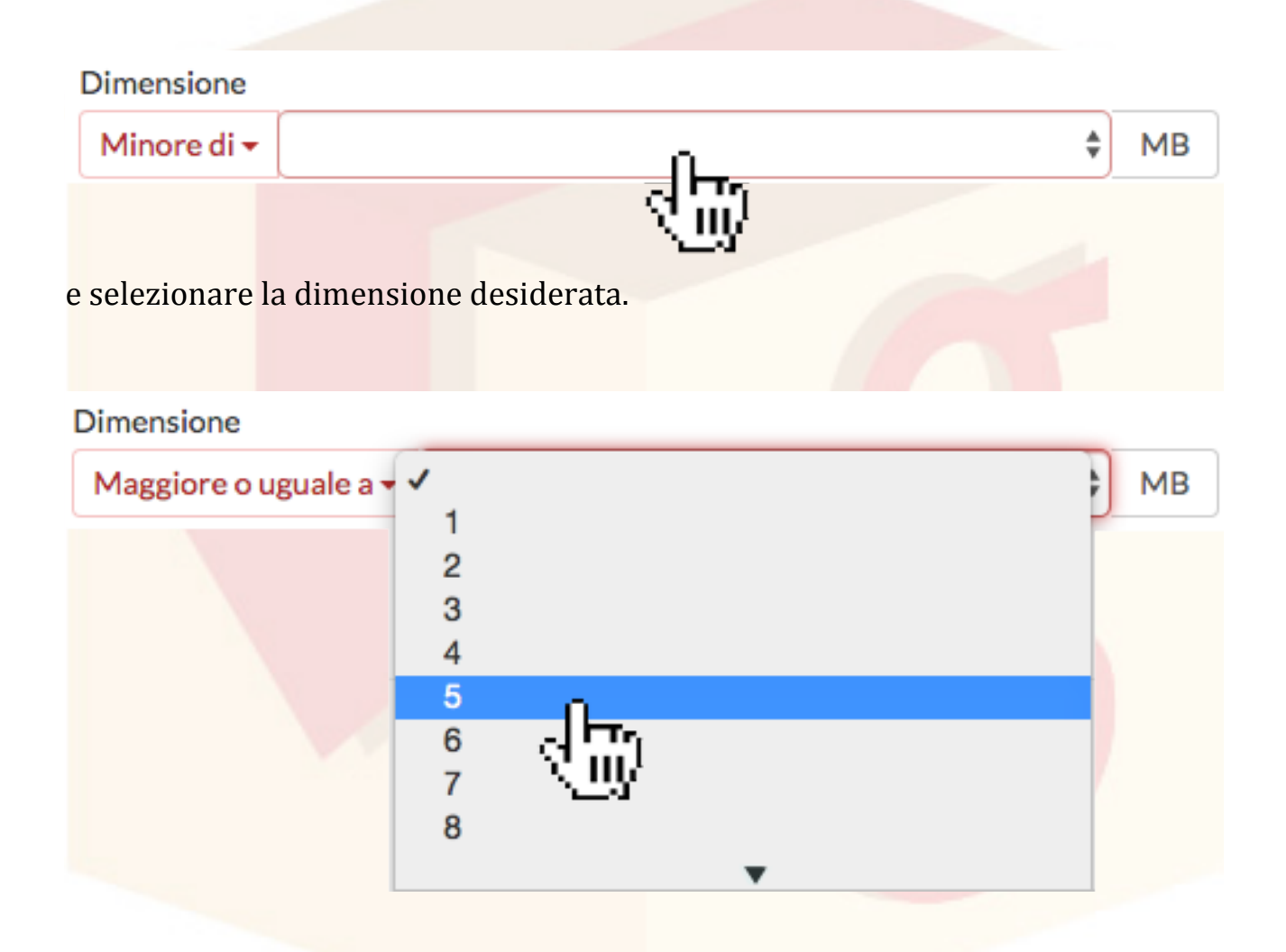

È possibile indicare se la ricerca vada effettuata con documenti di dimensioni superiori, uguali o inferiori rispetto a quelle indicate.

Per fare ciò è sufficiente selezionare l'opzione desiderata dal menu a tendina sulla sinistra.

| Dimensione          |   |    |
|---------------------|---|----|
| Minore di 🛨         | * | MB |
| Minore di           |   |    |
| Maggiore o uguale a |   |    |

### 2.6.5 Ricerca file cancellati

È possibile estendere la ricerca anche ai file cancellati. Per fare ciò è sufficiente selezionare l'opzione desiderata dal menu dedicato ai file cancellati.

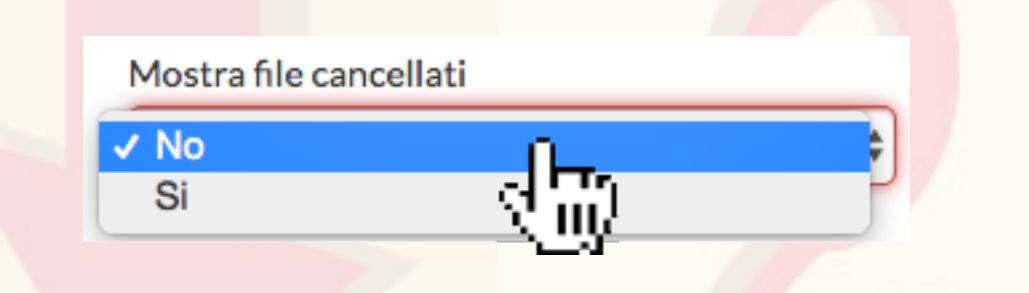

#### 2.6.6 Risultati della ricerca

Sotto il pannello per i parametri vengono mostrati i risultati della ricerca. I file vengono inseriti in elenco ed è possibile visualizzarne i dettagli, scaricarli, cancellarli o visualizzarli nella cartella di appartenenza. Per farlo è sufficiente cliccare sulla riga di ciascun risultato.

## 3 File

In questa sezione vedremo tutto ciò che è possibile file con i file su **gBox**, dal loro caricamento, alla modifica, alla condivisione, alla cancellazione.

## 3.1 Caricamento di un file

Per caricare uno o più file, cliccare sul pulsante "Carica file" posto nel Menu Azioni.

| æ          | Â   | Ŋ     | ÷      | Ø        | 0        | 5          | <u>(</u> | 5      | ቆ            |                |           | Ē                 |
|------------|-----|-------|--------|----------|----------|------------|----------|--------|--------------|----------------|-----------|-------------------|
| arica file | Tag | Copia | Sposta | Rinomina | Cancella | Ripristina | Galleria | Player | Carica file  | Nuova cartella | Condividi | Mostra cancellati |
|            |     |       |        |          |          |            |          |        |              |                |           |                   |
|            |     |       |        |          |          |            |          |        | - d 🖽        |                |           |                   |
|            |     |       |        |          |          |            |          |        | - <u>Cuy</u> |                |           |                   |
|            |     |       |        |          |          |            |          |        |              |                |           |                   |
|            |     |       |        |          |          |            |          |        |              |                |           |                   |

Nella finestra appena aperta, cliccare su "Seleziona i file".

| Carica file                           |  |
|---------------------------------------|--|
|                                       |  |
| Rilascia qui i file che vuoi caricare |  |
| oppure                                |  |
| Seleziona i file                      |  |
| (Massima dimensione: 1G)              |  |
|                                       |  |
| Chiudi                                |  |

I file in caricamento saranno messi in coda fino al termine dell'operazione.

|                     | RILASCIA QUI I FILE      | ×                   |
|---------------------|--------------------------|---------------------|
|                     | oppure                   |                     |
|                     | CARICA                   |                     |
|                     | (Massima dimensione: 1G) |                     |
| gBox.pdf<br>6.57 MB |                          | ×                   |
|                     | C                        | aricamento in corso |

#### 3.1.1Univocità del nome di un file

Nella stessa cartella di **gBox** non possono esistere più file o cartelle con lo stesso nome. Di conseguenza, in caso di omonimia il sistema provvederà automaticamente ad aggiungere al nome dei documenti più recenti un suffisso contenente la data e l'ora correnti.

|      | gBox.pdf                | 6.57 MB | 08/02/2016<br>14:26:50 |
|------|-------------------------|---------|------------------------|
| gBox | gBox_20160208151516.pdf | 6.57 MB | 08/02/2016<br>15:15:27 |

## 3.2 Download di un file

I file caricati possono essere scaricati da qualunque dispositivo connesso a Internet.

Selezionare la riga del file che s'intende scaricare e cliccare sul pulsante "Scarica file" posto nel **Menu Azioni**.

|     | <ul> <li></li></ul>                             | Galleria Player Carica file Nuova cartella | Condividi Mostra cancellati  |
|-----|-------------------------------------------------|--------------------------------------------|------------------------------|
|     | 全国                                              | Hai selezionato Cesare Beccaria - De       | ei Delitti e delle Pene.epub |
|     | Nome 1=                                         | Dimensione                                 | Data                         |
| ▼ 📀 | Cesare Beccaria - Dei Delitti e delle Pene.epub | 6,14 MB                                    | Oggi alle 12:55:33           |
|     |                                                 |                                            |                              |
|     |                                                 |                                            |                              |
|     |                                                 |                                            |                              |
|     |                                                 |                                            |                              |
|     |                                                 |                                            |                              |
|     |                                                 |                                            |                              |
|     |                                                 |                                            |                              |
|     |                                                 |                                            |                              |
|     |                                                 |                                            |                              |

## 3.3 Informazioni su un file

La sezione **Dettagli** mostra le informazioni sui file e le cartelle. Per aprire i **Dettagli** cliccare sulla riga di un file o di una cartella.

|                                                               |         |           |                                                                                                    | *                            |                                       |
|---------------------------------------------------------------|---------|-----------|----------------------------------------------------------------------------------------------------|------------------------------|---------------------------------------|
| Dettagli file                                                 | Esplora | Ti trov   | i in:/Documenti personali/ <b>Libri</b>                                                                                                    |                              |                                       |
| Generale                                                      |         |           | Image: Applie and the second second seco | Carica file Nuova carte      | A iii<br>Ila Condividi Mostra cancell |
|                                                               |         |           | Hai se                                                                                                    | elezionato Cesare Beccaria - | Dei Delitti e delle Pene.ep           |
|                                                               |         |           | Nome 🗄                                                                                                    | Dimensione                   | Data                                  |
|                                                               |         |           | Cesare Beccaria - Dei Delitti e delle Pene.epub                                                                                                    | 6,14 MB                      | Oggi alle 12:55:                      |
| Nome File:<br>Cesare Beccaria - Dei Delitti e delle Pene.epub |         |           | Charles Dickens - Canto di Natale                                                                                                    | 987,5 KB                     | Oggi alle 12:55:                      |
| Tipo File: application/epub+zip                               |         | <b>\$</b> | Montesquieu - Les Lettres persanes.epub                                                                                                    | 410,69 KB                    | Oggi alle 12:55:                      |
| Dimensione: 6,14 MB                                           |         | <b></b>   | Richard Adams - Tales from Watership Down.Epub                                                                                                    | 630,4 KB                     | Oggi alle 12:55:                      |
| Nessun tag associato                                          |         |           | T. W. Rolleston - Myths & Legends of the Celtic Race.epub                                                                                                    | 1,24 MB                      | Oggi alle 12:55:                      |
| Annulla condivisione pubblica                                 |         |           |                                                                                                    |                              |                                       |
| URL per la condivisione pubblica:                             |         |           |                                                                                                    |                              |                                       |
| http://gbox.schema31.it/gboxfree/getObject/570<br>78e25ebe88  |         |           |                                                                                                    |                              |                                       |
| Condividi su facebook: 🧲 Condividi                            |         |           |                                                                                                    |                              |                                       |
|                                                               |         |           |                                                                                                    |                              |                                       |

A seconda che si tratti di un file generico o di un'immagine, la schermata **Dettagli** mostrerà schede relative alle informazioni aggiuntive applicabili a un particolare formato piuttosto che a un altro.

#### 3.3.1Dettagli di un'immagine

Se il file caricato è un'immagine, **Dettagli** fornirà informazioni più dettagliate su formato, colori dominanti, e così via. Sarà sufficiente cliccare sulla scheda "Immagine" comparsa in **Dettagli**.

| Dettagli File                                                | Dettagli File                        |
|--------------------------------------------------------------|--------------------------------------|
| Generale                                                     | Generale                             |
|                                                              | Immagine                             |
|                                                              | Geometria: 4000x2667+0+0             |
|                                                              | Colore: TrueColor 8-bit sRGB         |
|                                                              | Scattata il: 23/04/2010 09:51:36     |
|                                                              | Camera: Canon EOS 50D                |
| Preview disponibile                                          | Lunghezza Focale: 17mm               |
| Nome File: Bangkok 2010.ipg                                  | Diaframma: 4                         |
| Tipo File: image/jpeg                                        | Esposizione: <sup>1</sup> /250 sec   |
| Dimensione: 6,14 MB                                          | ISO: <b>100</b>                      |
| Tag associati:                                               | Flash: Spento                        |
| Nessun tag associato                                         | Modalità esposizione: Multi-Segmento |
| Annulla condivisione pubblica                                | Bilanciamento del bianco: Automatico |
| URL per la condivisione pubblica:                            |                                      |
| http://gbox.schema31.it/gboxfree/getObject/570<br>78e25ebe88 | QR Code                              |
| Condividi su facebook: f Condividi                           |                                      |
| Immagine                                                     |                                      |
| 9.10<br>1                                                    |                                      |
### 3.3.2QRCode di un file

Il **QRCode** è un codice a barre bidimensionale che consente di immagazzinare informazioni leggibili attraverso uno *smartphone*.

Il **QRCode** è scaricabile e può essere applicato su documenti, email, fotografie e utilizzato per consentire il download dei file da parte di altri utenti, che posseggano un account **gBox** oppure no.

Per visualizzare il **QRCode** di un file è sufficiente cliccare sulla scheda "QRCode" presente in **Dettagli**.

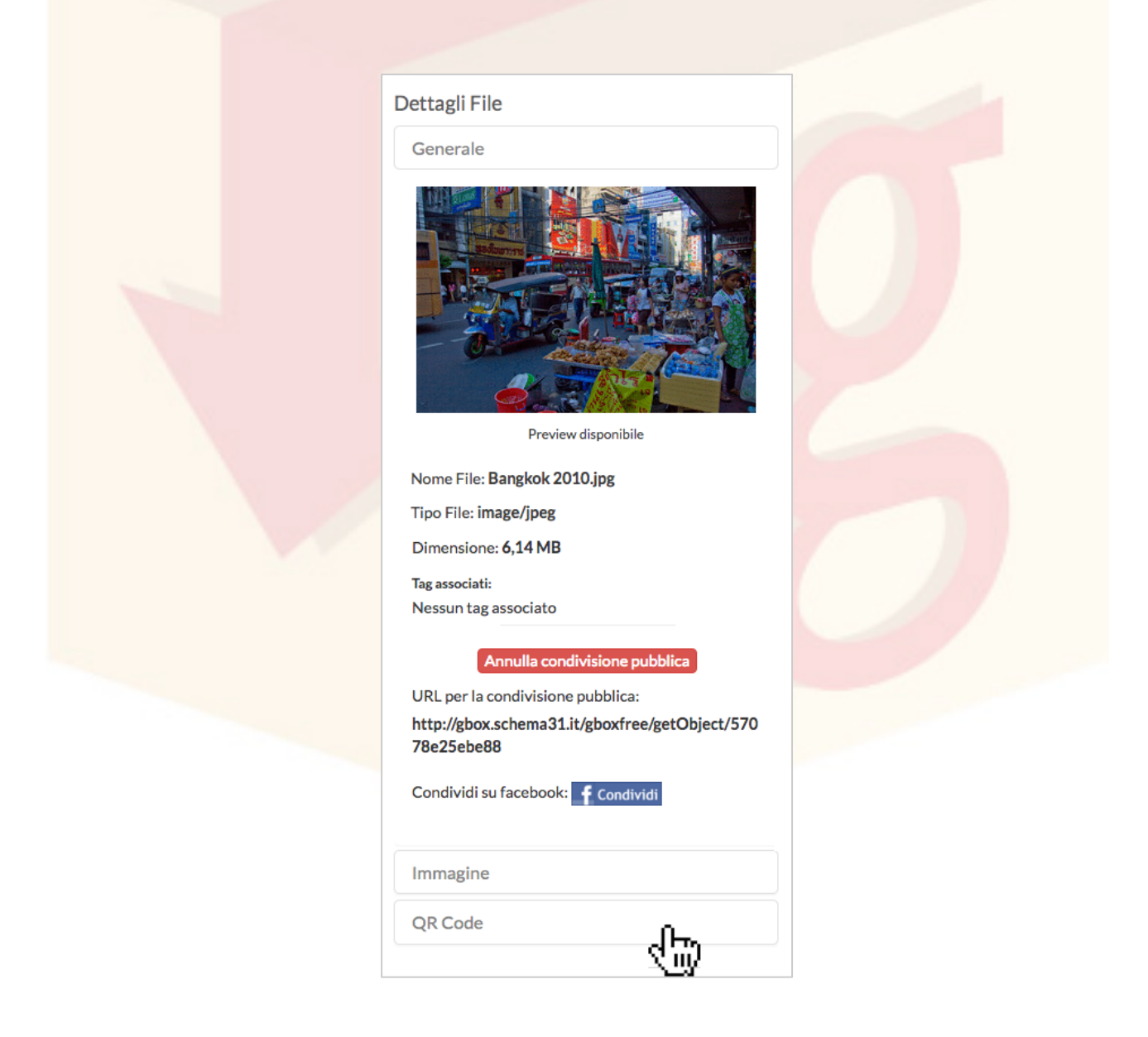

Per scaricare il **QRCode** in formato PNG è sufficiente cliccare sull'apposito link posto sotto il codice.

| Dettagli File   |  |
|-----------------|--|
| Generale        |  |
| Immagine        |  |
| QR Code         |  |
|                 |  |
| Scarica QR Code |  |
|                 |  |

Il download del **QRCode** e il suo utilizzo da parte di terze parti sono possibili solo ed esclusivamente a patto che il file sia condiviso pubblicamente tramite attivazione del **Link Pubblico**.

Vedremo più approfonditamente il **Link Pubblico** e il suo utilizzo nel paragrafo sulla **Condivisione Pubblica**.

## 3.4 Sostituzione di un file

È possibile sostituire qualunque documento già caricato su gBox con una versione più recente, oppure con un altro file avente nome, formato e dimensioni diverse.

Selezionare un file dall'Elenco e cliccare su **Sostituisci**.

| Esplor | a Ti trovi in: HON | <mark>∕IE</mark> /D | ocum        | enti imp      | ortanti               |               |                 |                |                   |                     |                           |                        |
|--------|--------------------|---------------------|-------------|---------------|-----------------------|---------------|-----------------|----------------|-------------------|---------------------|---------------------------|------------------------|
|        |                    | වා<br>Copia         | ↔<br>Sposta | Ø<br>Rinomina | ↓<br>→<br>Sostituisci | Q<br>Cancella | 5<br>Ripristina | 실]<br>Galleria | ැඩ<br>Carica file | E<br>Nuova cartella | <u>&amp;</u><br>Condividi | m<br>Mostra cancellati |
|        |                    |                     |             |               | Ð                     |               |                 |                |                   |                     | Hai selezio               | nato Fattura.pdf       |
|        | Nome               | Ţ₽                  |             |               |                       |               |                 |                | Dimen             | sione               | Da                        | ta                     |
| •      | Fattura            | .pdf                |             |               |                       |               |                 |                | 176,7             | 75 KB               | Oggi                      | alle 11:08:21          |

Nella finestra di sostituzione, selezionare il nuovo file da caricare.

| -                                  |                      |
|------------------------------------|----------------------|
|                                    |                      |
| Rilascia qui il file con cui sosti | tuire quello         |
| selezionato                        |                      |
| oppure                             |                      |
| oppure                             |                      |
| Seleziona il file                  |                      |
| (Massima dimensione: 1G)           |                      |
| Fattura commerciale.pdf            | ~                    |
| 1.28 MB                            | Salvatagaia dal filo |
|                                    | Salvataggio dei file |
|                                    |                      |

Una volta terminato il processo, il nuovo file caricato manterrà eventuali tag associati. Manterrà, inoltre, il **Link Pubblico** immutato, in modo da non perdere eventuali condivisioni pubbliche attive.

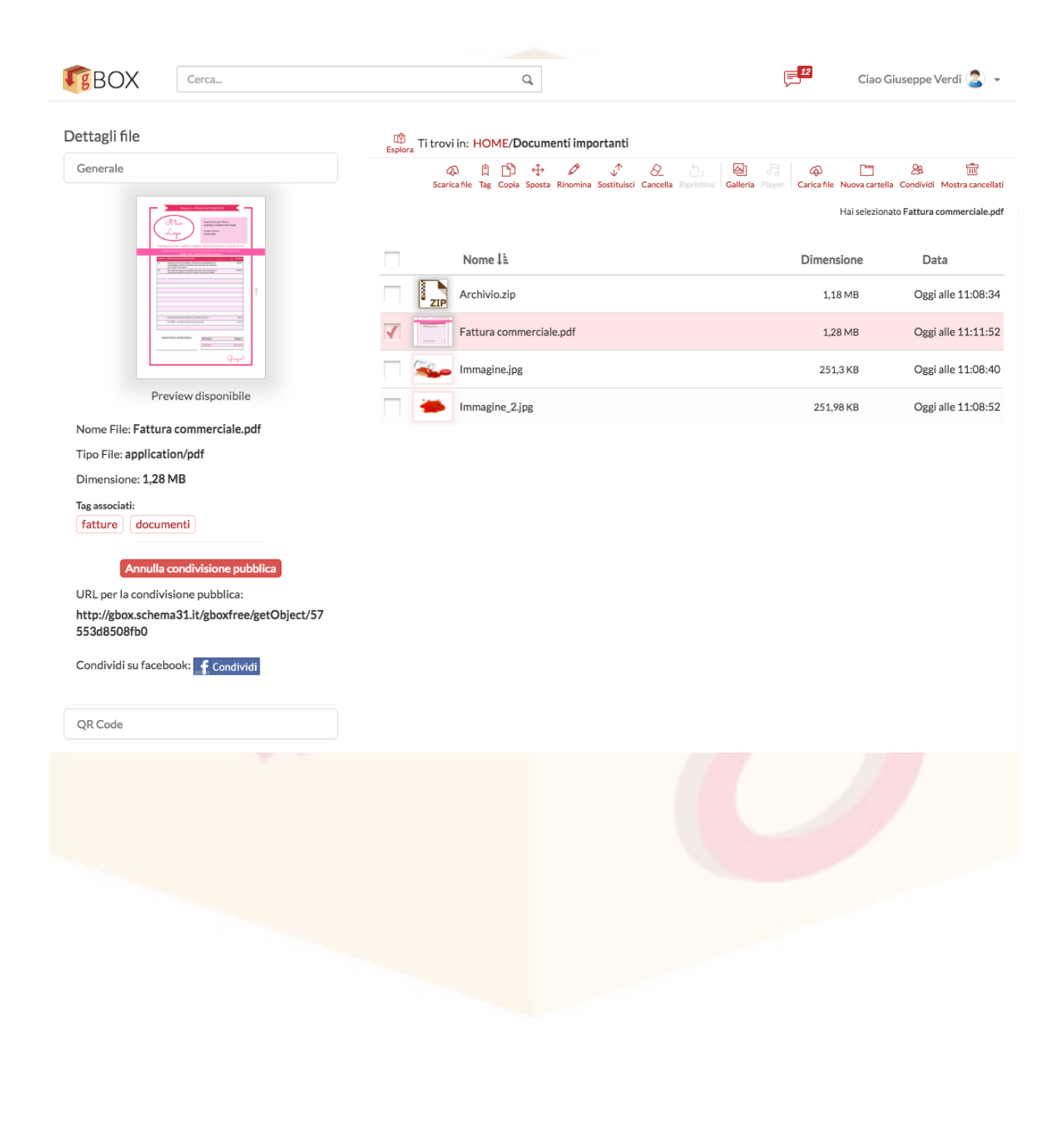

# **4 Cartelle**

Le cartelle possono essere utilizzate per organizzare e condividere dei documenti.

|   |                    | Carica file Nuova cartella Hai se | Condividi Mostra cancellati<br>lezionato Gruppo di lavoro |
|---|--------------------|-----------------------------------|-----------------------------------------------------------|
|   | Nome 1ª            | Dimensione                        | Data                                                      |
|   | Documenti          |                                   | Oggi alle 12:57:53                                        |
| < | Gruppo di lavoro   |                                   | Oggi alle 12:58:37                                        |
|   | Immagini           |                                   | Oggi alle 12:53:27                                        |
|   | Libri              |                                   | Oggi alle 12:57:34                                        |
|   | Musica             |                                   | Oggi alle 13:00:32                                        |
|   | Varie ed eventuali |                                   | Oggi alle 12:53:07                                        |

## 4.1 Creazione di una cartella

Per creare una nuova cartella, cliccare sul pulsante **Cartella** posto nel **Menu Generale**.

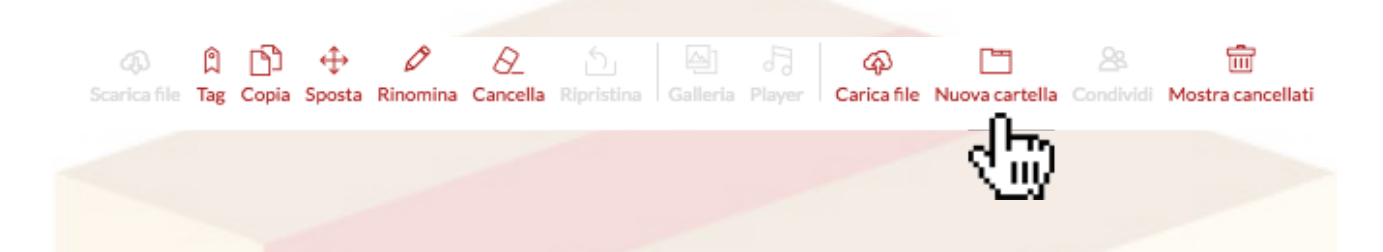

Inserire il nome della nuova cartella nell'apposito campo di input e terminare l'operazione cliccando su "Procedi" oppure su Invio.

| Crea nuova cartella |                 |
|---------------------|-----------------|
|                     |                 |
|                     | Procedi Annulla |
|                     |                 |

Alla fine del processo si viene automaticamente indirizzati all'interno della nuova cartella ed è possibile procedere all'upload di nuovi file, oppure alla creazione di sottocartelle.

# 4.2 Visualizzare il contenuto di una cartella

Cliccare sul nome di una cartella per visualizzarne il contenuto.

| 😰 Ti trovi | in: HOME                                                                                                    |                                   |                                      |
|------------|----------------------------------------------------------------------------------------------------|-----------------------------------|--------------------------------------|
|            | Image: Constraint of the second second s | 🖗 🛅<br>Carica file Nuova cartella | Sea 💼<br>Condividi Mostra cancellati |
|            |                                                                                                    | Hai sel                           | ezionato Gruppo di lavoro            |
|            | Nome 1=                                                                                                    | Dimensione                        | Data                                 |
|            | Documenti                                                                                                    |                                   | Oggi alle 12:57:53                   |
|            | Gruppo di lavoro                                                                                                    |                                   | Oggi alle 12:58:37                   |
|            | Immagini SLUV                                                                                                    |                                   | Oggi alle 12:53:27                   |
|            | Libri                                                                                                    |                                   | Oggi alle 12:57:34                   |
|            | Musica                                                                                                    |                                   | Oggi alle 13:00:32                   |
|            | Varie ed eventuali                                                                                                    |                                   | Oggi alle 12:53:07                   |

Una volta all'interno della cartella, sarà subito possibile visualizzarne il contenuto, caricare nuovi file oppure creare delle sottocartelle.

# 4.3 Dettagli di una cartella

Cliccare sulla riga di una cartella per visualizzarne i **Dettagli**.

| C                        | Espiora  |                                                    |                                            | - <b>D</b> T             | ~ <b>–</b>                                 |
|--------------------------|----------|----------------------------------------------------|--------------------------------------------|--------------------------|--------------------------------------------|
| Jenerale                 |          | (A) [1] [1] ↔<br>Scarica file Tag Copia Sposta Rin | oomina Cancella Ripristina Galleria Player | Carica file Nuova cartel | الله 🖂 🖾<br>la Condividi Mostra cancellati |
|                          |          |                                                    |                                            |                          | Hai selezionato Libr                       |
|                          | <b>√</b> | Nome ↓1                                            |                                            | Dimensione               | Data                                       |
|                          | <        | Libri                                              |                                            |                          | Oggi alle 12:57:34                         |
| Nome File: LIBri         |          |                                                    |                                            |                          |                                            |
| po File: inode/directory |          | 773                                                |                                            |                          |                                            |
| ontiene: 5 elementi      |          |                                                    |                                            |                          |                                            |
| tatus: Directory privata |          |                                                    |                                            |                          |                                            |
| ag associati:            |          |                                                    |                                            |                          |                                            |
| Nessun tag associato     |          |                                                    |                                            |                          |                                            |
| Condividi pubblicomente  |          |                                                    |                                            |                          |                                            |
| Condividi pubblicamente  |          |                                                    |                                            |                          |                                            |
|                          |          |                                                    |                                            |                          |                                            |

Le informazioni fornite da **Dettagli** saranno: nome, privilegi e proprietario, eventuali tag associati e numero di file contenuti.

# **5 Gestione di file e cartelle**

In questo capitolo vedremo in dettaglio ciascuna delle funzioni di *modifica* disponibili per i file e le cartelle su **gBox**.

Per effettuare qualsiasi modifica su file e cartelle bisogna utilizzare il **Menu** Azioni.

Le azioni disponibili sono:

- 1. Aggiunta di un tag
- 2. Copia
- 3. Spostamento
- 4. Modifica del nome
- 5. Cancellazione
- 6. **Condivisione** (disponibile solo per le cartelle)

# 5.1 Selezione multipla

Le modifiche sono eseguibili anche su più documenti contemporaneamente. Per selezionare più documenti utilizzare le *checkbox*. Le azioni disponibili per più documenti resteranno attive nel **Menu Azioni**, mentre le altre saranno disattivate.

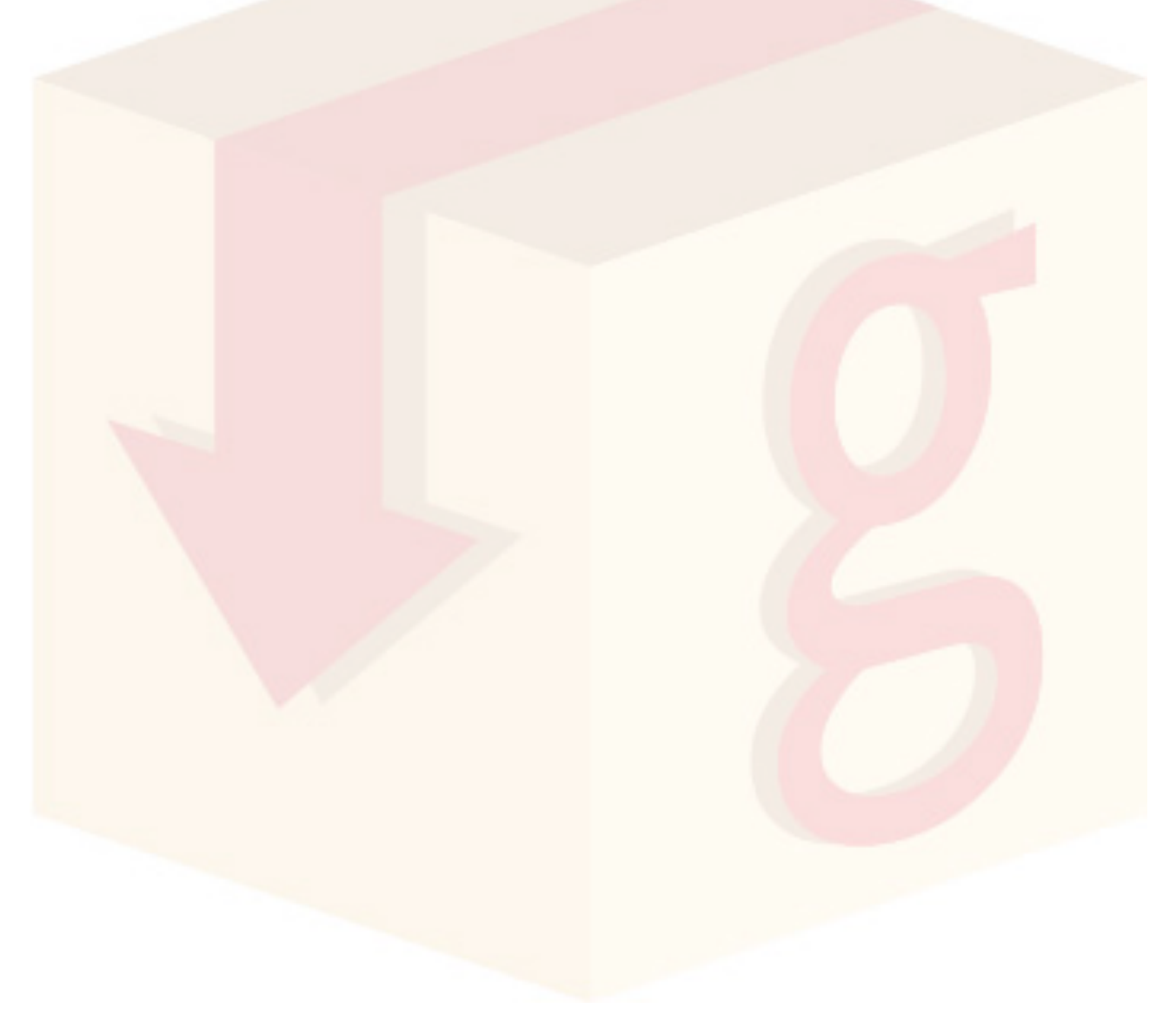

## 5.2 Aggiunta di un tag

Un **tag** è formato da una o più parole-chiave e ha lo scopo di rendere più semplice la categorizzazione dei file e delle cartelle all'interno di **gBox**. Cliccare sul pulsante **Tag** posto nel **Menu Azioni**.

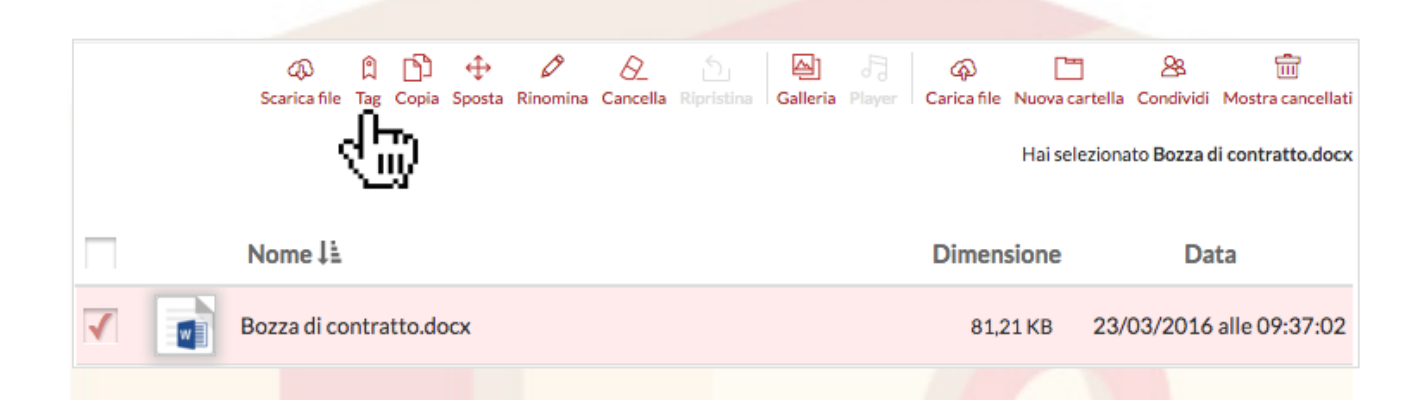

Per aggiungere uno o più **Tag** sarà sufficiente inserire nell'apposito campo di input le parole-chiave cliccando ogni volta "Invio" per confermarle. Al termine dell'operazione, chiudere la finestra con "Chiudi".

| Per inserire un tag, inserire | la parola-chiave nell'apposito campo di input e clicca su Invi | io. |
|-------------------------------|----------------------------------------------------------------|-----|
|                               |                                                                |     |
|                               |                                                                |     |
| Tag associati:                |                                                                |     |

I **Tag** inseriti saranno visibili nella sezione **Dettagli**.

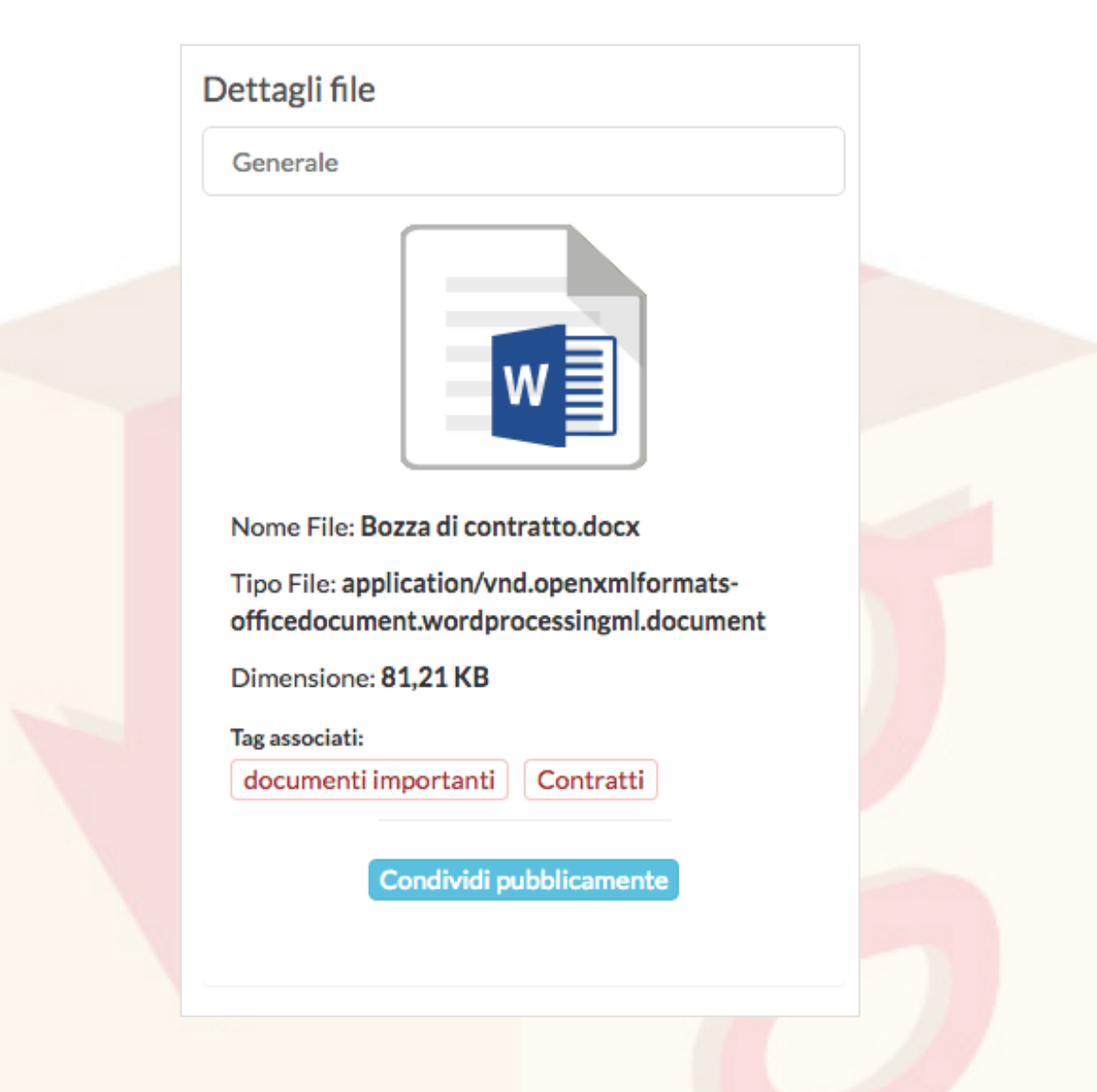

#### 5.2.1Rimuovere un Tag

Per rimuovere un **Tag** è sufficiente selezionare nuovamente il file dall'elenco e cliccare sul pulsante **Tag** posto nel menu azioni.

Infine, cliccare sul pulsante di eliminazione posto accanto a ciascuno dei tag associati per eliminarli.

| di input e clicca su Invio. |
|-----------------------------|
|                             |
|                             |
|                             |
|                             |
| Chiudi                      |
|                             |
|                             |
|                             |
|                             |
|                             |
|                             |

# 5.3 Copia

Selezionare uno o più documenti tramite *checkbox* e cliccare sul pulsante "Copia" posto nel **Menu Azioni**.

|   |   | A)           | ۵    | ß       | ÷      | Ø        | Ø        | 5          | (소)      |        | ጭ           |                | 28          | Ē                 |
|---|---|--------------|------|---------|--------|----------|----------|------------|----------|--------|-------------|----------------|-------------|-------------------|
|   |   | Scarica file | Tag  | Copia   | Sposta | Rinomina | Cancella | Ripristina | Galleria | Player | Carica file | Nuova cartella | Condividi   | Mostra cancellati |
|   |   |              |      | ſ       | Ď      |          |          |            |          |        |             | Hai selezion:  | ato Bozza d | li contratto.docx |
| 1 |   | Nome ‡≟      |      |         |        |          |          |            |          |        | Dimen       | sione          | Da          | ta                |
| [ | < | Bozza di co  | ntra | atto.do | осх    |          |          |            |          |        | 81,2        | 21 KB 23/      | 03/2016     | alle 09:37:02     |

Dalla mappa delle cartelle, selezionare quella di destinazione desiderata e cliccare su "Conferma".

| Esplora ×                                                  |  |
|------------------------------------------------------------|--|
| Seleziona la cartella dove copiare gli oggetti selezionati |  |
| Annulla Conferma                                           |  |

## 5.4 Sposta

Selezionare uno o più documenti tramite *checkbox* e cliccare sul pulsante "Sposta" posto nel **Menu Azioni.** 

|   | ф       | Â       | Ŋ       | ⇔      | Ø        | Ø        | Ś          | ⊝        | ቆ           | Ľ              | 28          | Ē                 |
|---|---------|---------|---------|--------|----------|----------|------------|----------|-------------|----------------|-------------|-------------------|
|   | Scarica | hle lag | ; Copia | Sposta | Rinomina | Cancella | Ripristina | Galleria | Carica file | Nuova cartella | Condividi   | Mostra cancellati |
|   |         |         |         | 신급     | 9        |          |            |          |             | Hai selezion   | ato Bozza o | di contratto.docx |
|   | Nome    | ļ£      |         |        |          |          |            |          | Dimen       | sione          | Da          | ta                |
| < | Bozza d | i contr | atto.do | ocx    |          |          |            |          | 81,2        | 21 KB 23       | /03/2016    | alle 09:37:02     |
|   |         |         |         |        |          |          |            |          |             |                |             |                   |

Dalla mappa delle cartelle, selezionare quella di destinazione desiderata e cliccare su "Conferma".

| Seleziona la cartella dove spos | tare gli oggetti selezionati |
|---------------------------------|------------------------------|
|                                 | Annulla 🔽 Conferm            |

## 5.5 Rinomina

Per rinominare un documento, selezionarlo dall'elenco tramite la *checkbox* o cliccando sulla sua riga nell'Elenco. Cliccare sul pulsante "Rinomina" posto nel **Menu Azioni**.

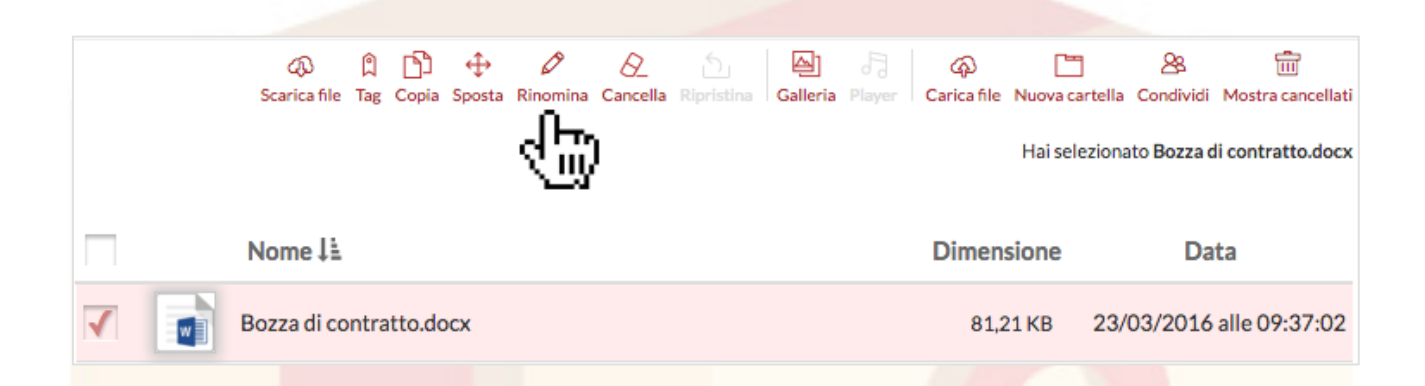

Inserire il nuovo nome nell'apposito campo di input e cliccare su "Procedi".

| Rinomina Bozza di contratto.docx | in:             |
|----------------------------------|-----------------|
| Contratto definitivo.docx        |                 |
|                                  | Procedi Annulla |
|                                  |                 |
|                                  |                 |
|                                  |                 |

# 5.6 Elimina

Selezionare uno o più documenti tramite *checkbox* e cliccare sul pulsante "Cancella" posto nel **Menu Azioni.** 

| C<br>Scari       | 秘 胤 [<br>ica file Tag Co | Ŋ         | nina Cancella Ripri | istina Galleria | Player Carica | file Nuova carte<br>Hai selezio | A Condividi<br>onato <b>Bozza d</b> | Mostra cancellati |
|------------------|--------------------------|-----------|---------------------|-----------------|---------------|---------------------------------|-------------------------------------|-------------------|
| Nom              | ne↓≟                     |           |                     |                 | Dim           | ensione                         | Da                                  | ta                |
| V 📄 Bozza        | a di contratto           | o.docx    |                     |                 | 8             | 1,21 KB 2                       | 3/03/2016                           | alle 09:37:02     |
| Cliccare, infine | e, su "Pr                | ocedi" ne | l messagg           | io di con       | ıferma.       | 0                               |                                     |                   |
|                  |                          | Proc      | edere con la        | acancellaz      | ione?         |                                 |                                     |                   |

Annulla

Proc

### 5.6.1 Visualizzazione file cancellati

I file cancellati vengono conservati per trenta giorni prima di essere automaticamente e definitivamente eliminati.

È possibile visualizzarli utilizzando il pulsante **Mostra cancellati** posto nel **Menu Azioni**.

| 🐼 🕅 🖆 👉 🖉 💭 🕍 🖓<br>Scarica file Tag Copia Sposta Rinomina Cancella Ripristina Galleria Player | Carica file Nuova c | artella Condividi Mostra cancellat<br>Nessun elemento s |
|-----------------------------------------------------------------------------------------------|---------------------|---------------------------------------------------------|
| Nome 11                                                                                       | Dimensione          | Data                                                    |
| Cesare Beccaria - Dei Delitti e delle Pene.epub                                               | 6,14 MB             | 08/04/2016 alle 12:55:33                                |
| Richard Adams - Tales from Watership Down.Epub                                                | 630,4 KB            | 08/04/2016 alle 12:55:34                                |
| T. W. Rolleston - Myths & Legends of the Celtic Race.epub                                     | 1,24 MB             | 08/04/2016 alle 12:55:33                                |

#### I file cancellati vengono mostrati con il nome barrato, per distinguerli dagli altri.

|              | Nome 1=                                                   | Dimensione | Data                     |
|--------------|-----------------------------------------------------------|------------|--------------------------|
|              | Cesare Beccaria - Dei Delitti e delle Pene.epub           | 6,14 MB    | 08/04/2016 alle 12:55:33 |
| <b>&amp;</b> | Charles Dickens - Canto di Natale                         | 987,5 KB   | Oggi alle 12:53:23       |
| <b>&amp;</b> | Montesquieu - Les Lettres persanes.epub                   | 410,69 KB  | Oggi alle 12:53:23       |
| <b>&amp;</b> | Richard Adams - Tales from Watership Down.Epub            | 630,4 KB   | 08/04/2016 alle 12:55:34 |
| <b>&amp;</b> | T. W. Rolleston - Myths & Legends of the Celtic Race.epub | 1,24 MB    | 08/04/2016 alle 12:55:33 |

Se si desidera nasconderli nuovamente, è sufficiente cliccare sul pulsante Nascondi cancellati posto nel Menu Azioni.

### 5.6.2 Ripristina file cancellati

I file e le cartelle cancellati possono essere ripristinati, singolarmente oppure in gruppo.

Per ripristinare uno o più documenti è sufficiente renderli visibili cliccando sul pulsante **Mostra Selezionati** posto nel **Menu Azioni** e selezionarli dall'elenco. Cliccare su **Ripristina**.

|   |              |                                                           | 🖓 🛅<br>Carica file Nuova carte | A minimitation and the second second |
|---|--------------|-----------------------------------------------------------|--------------------------------|----------------------------------------------------------------------------------------------------|
|   |              | Nome 🛓                                                    | Dimensione                     | Hai selezionato 2 elementi<br>Data                                                                                                    |
|   | <b>&amp;</b> | Cesare Beccaria - Dei Delitti e delle Pene.epub           | 6,14 MB                        | 08/04/2016 alle 12:55:33                                                                                                    |
| < | <b>&amp;</b> | Charles Dickens - Canto di Natale                         | 987,5 KB                       | Oggi alle 12:53:23                                                                                                    |
| < |              | Montesquieu - Les Lettres persanes.epub                   | 410,69 KB                      | Oggi alle 12:53:23                                                                                                    |
|   | <b>&amp;</b> | Richard Adams - Tales from Watership Down.Epub            | 630,4 KB                       | 08/04/2016 alle 12:55:34                                                                                                    |
|   | 0            | T. W. Rolleston - Myths & Legends of the Celtic Race.epub | 1,24 MB                        | 08/04/2016 alle 12:55:33                                                                                                    |

Infine, cliccare su **Procedi** nel messaggio di conferma.

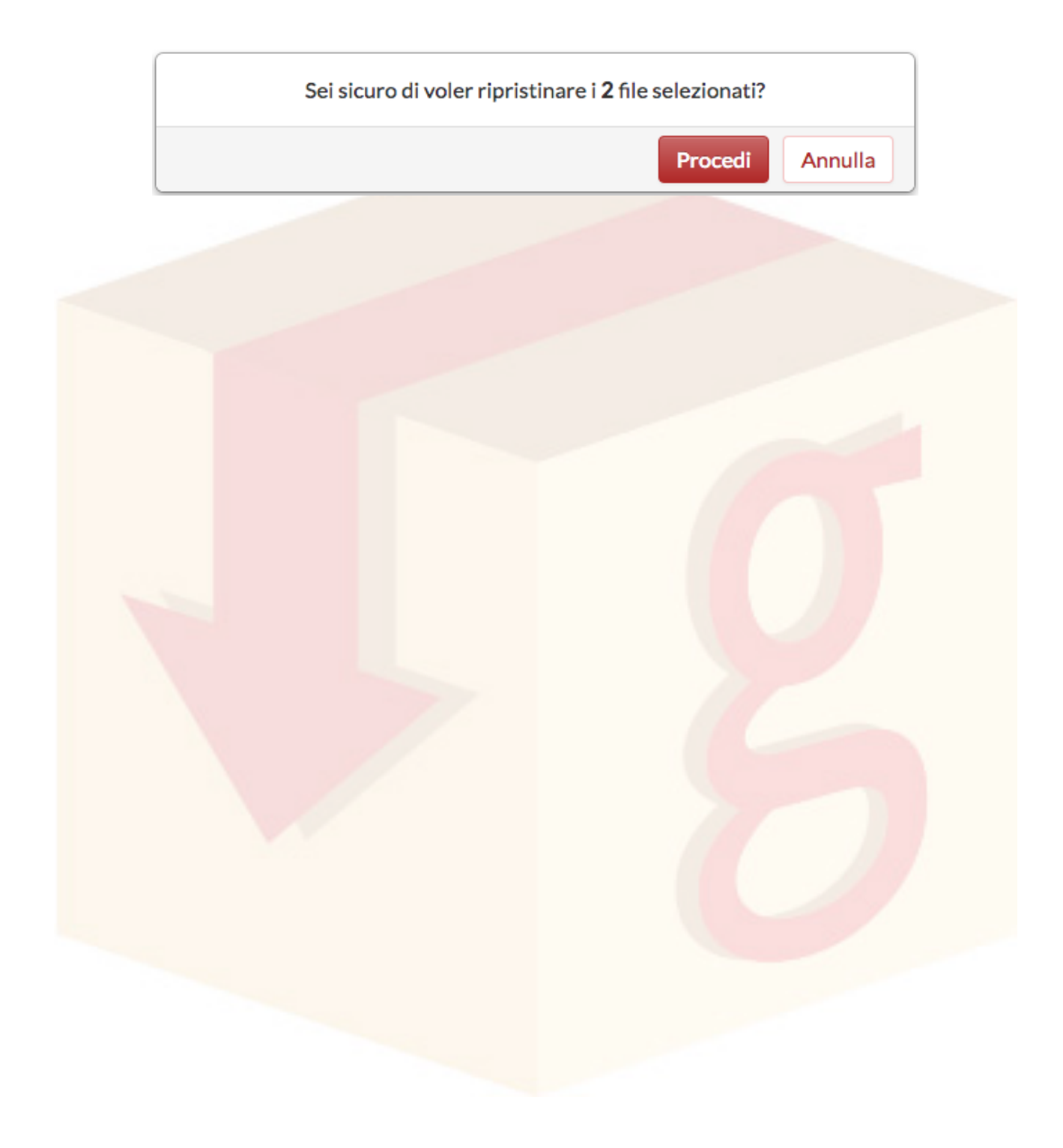

# 6 Gallerie e anteprime

**gBox** consente di visualizzare anteprime online di file in formato PDF, file audio e video e di immagini. Consente inoltre di visualizzare gallerie e di creare delle *playlist* personalizzate.

**gBox** mette a disposizione dell'utente quattro componenti aggiuntive:

- 1. Galleria Immagini, per visualizzare anteprime di immagini e gallerie
- 2. MediaPlayer, per visualizzare e ascoltare le anteprime di file audio o video
- 3. PdfViewer, per le anteprime dei file in formato PDF
- 4. **gBox Multimedia Player**, per le *playlist* di file audio e video.

# 6.1 Aprire l'anteprima di un file

Per ottenere l'anteprima di un file, cliccare sulla sua miniatura.

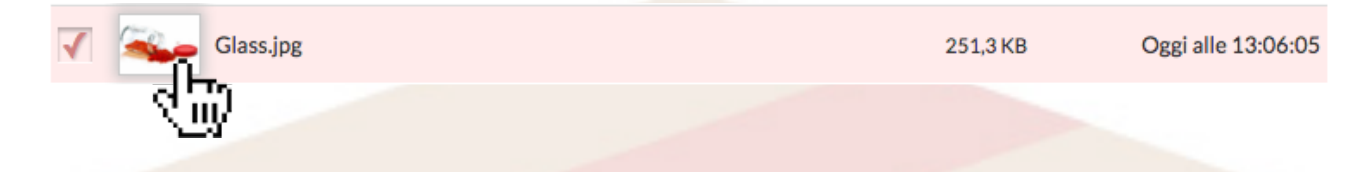

In alternativa, cliccare sull'immagine di anteprima posta nella sezione **Dettagli**. Il messaggio "Preview disponibile" segnalerà un'anteprima Pdf, Audio/video o immagine disponibile.

| Dettagli file                                   |  |
|-------------------------------------------------|--|
| Generale                                        |  |
| Preview disponibile                             |  |
| Nome File: Glass.jpg                            |  |
| Tipo File: image/jpeg                           |  |
| Dimensione: 251,3 KB                            |  |
| Tag associati:                                  |  |
| Nessun tag associato<br>Condividi pubblicamente |  |
| Immagine                                        |  |

## 6.2 Anteprima di un'immagine

Per visualizzare l'anteprima di un file di tipo immagine, cliccare sulla miniatura in **Elenco** oppure sull'immagine di anteprima in **Dettagli**, come abbiamo visto nel paragrafo **Aprire l'anteprima di un file**.

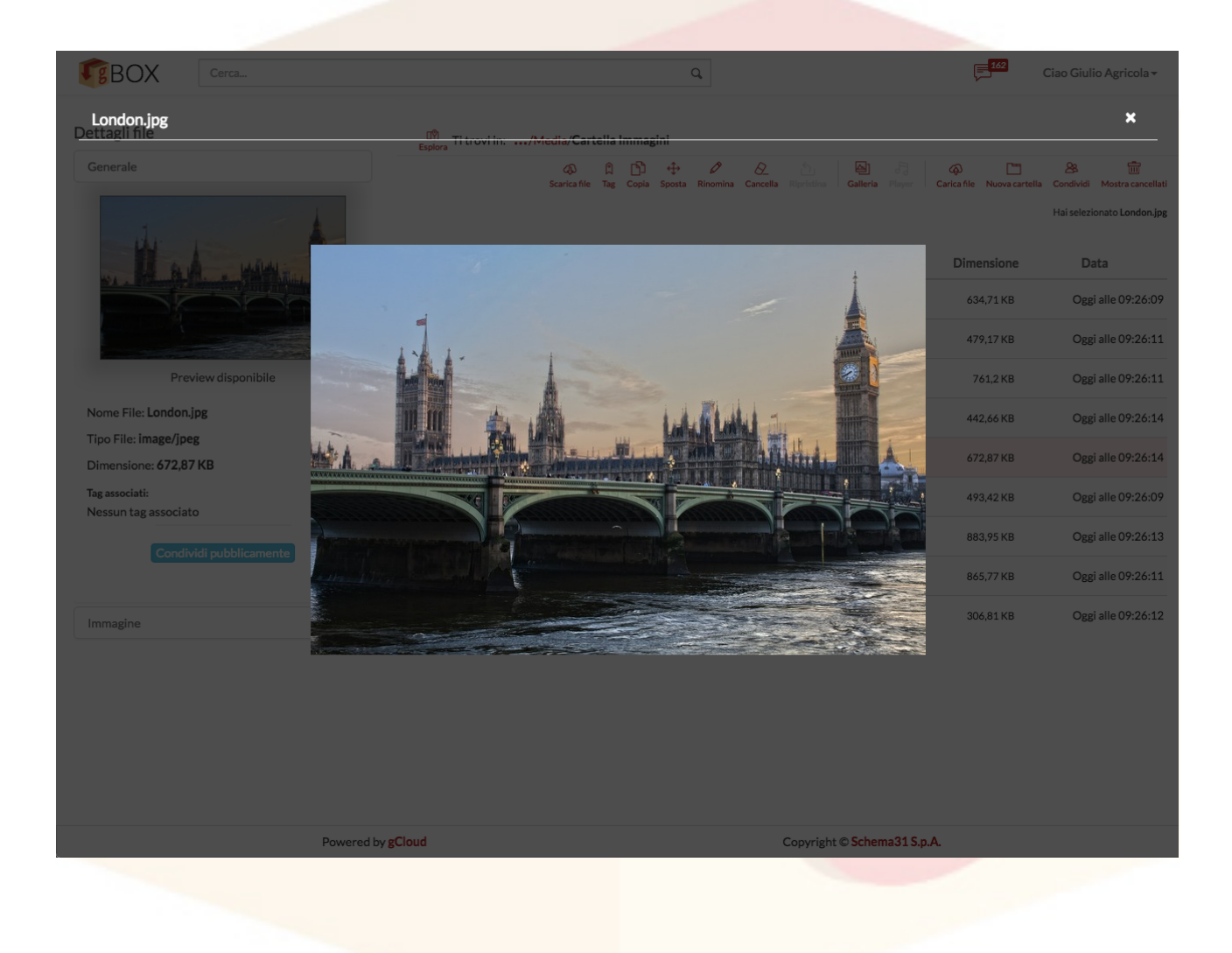

### 6.2.1Galleria Immagini

Per visualizzare la **Galleria Immagini** di tutte le immagini presenti in una cartella cliccare sul pulsante "Galleria" posto nel **Menu Azioni**.

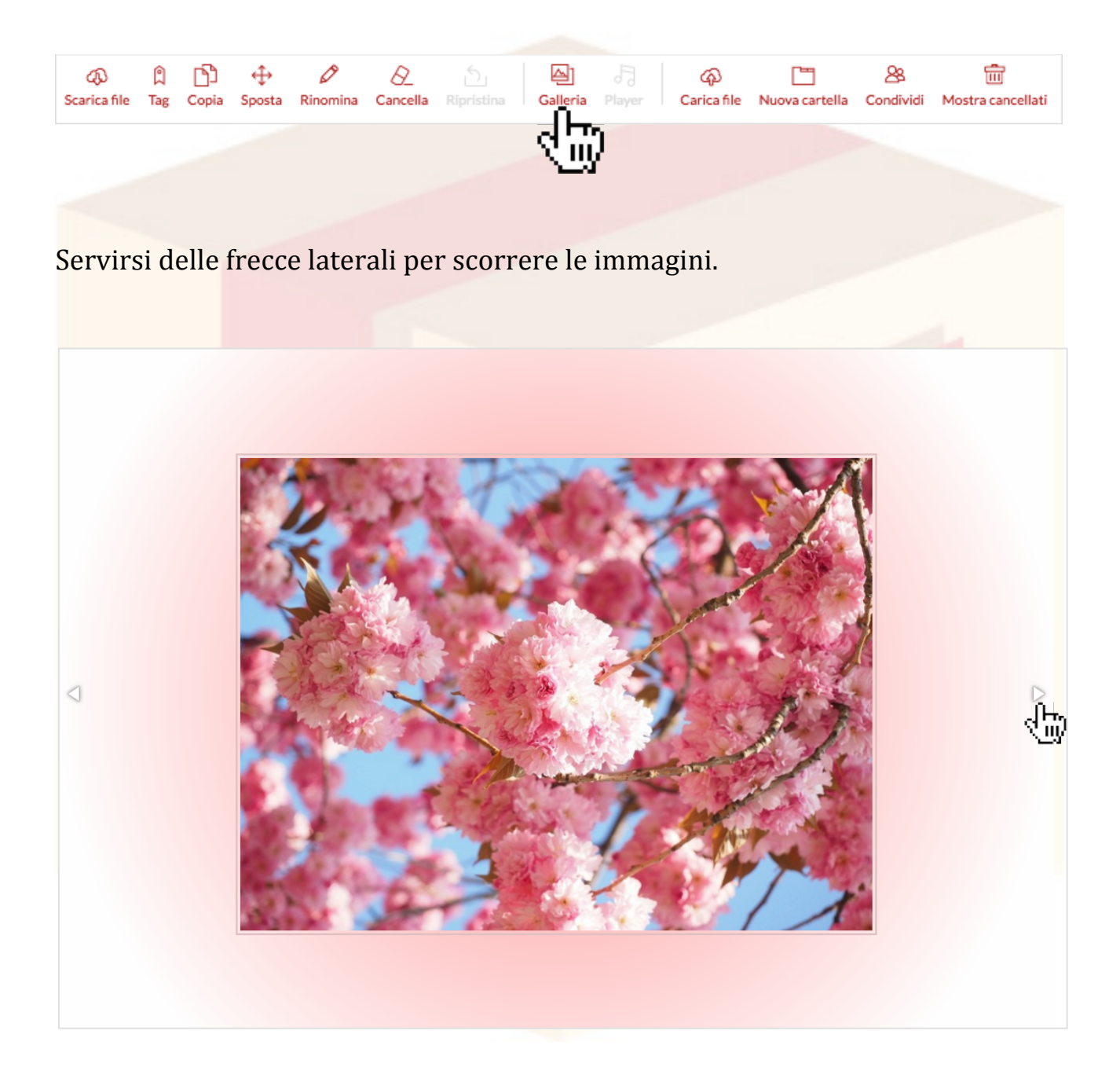

# 6.3 Player audio/video

Il **MediaPlayer** consente di visualizzare o ascoltare le anteprime di file audio/video.

Per aprire l'anteprima cliccare sulla miniatura posta sulla riga del file oppure sull'immagine di anteprima nella sezione **Dettagli**, come visto nel paragrafo **Aprire l'anteprima di un file**.

Il **MediaPlayer** mostrerà il video oppure, se presente, l'immagine di copertina del file audio in esecuzione.

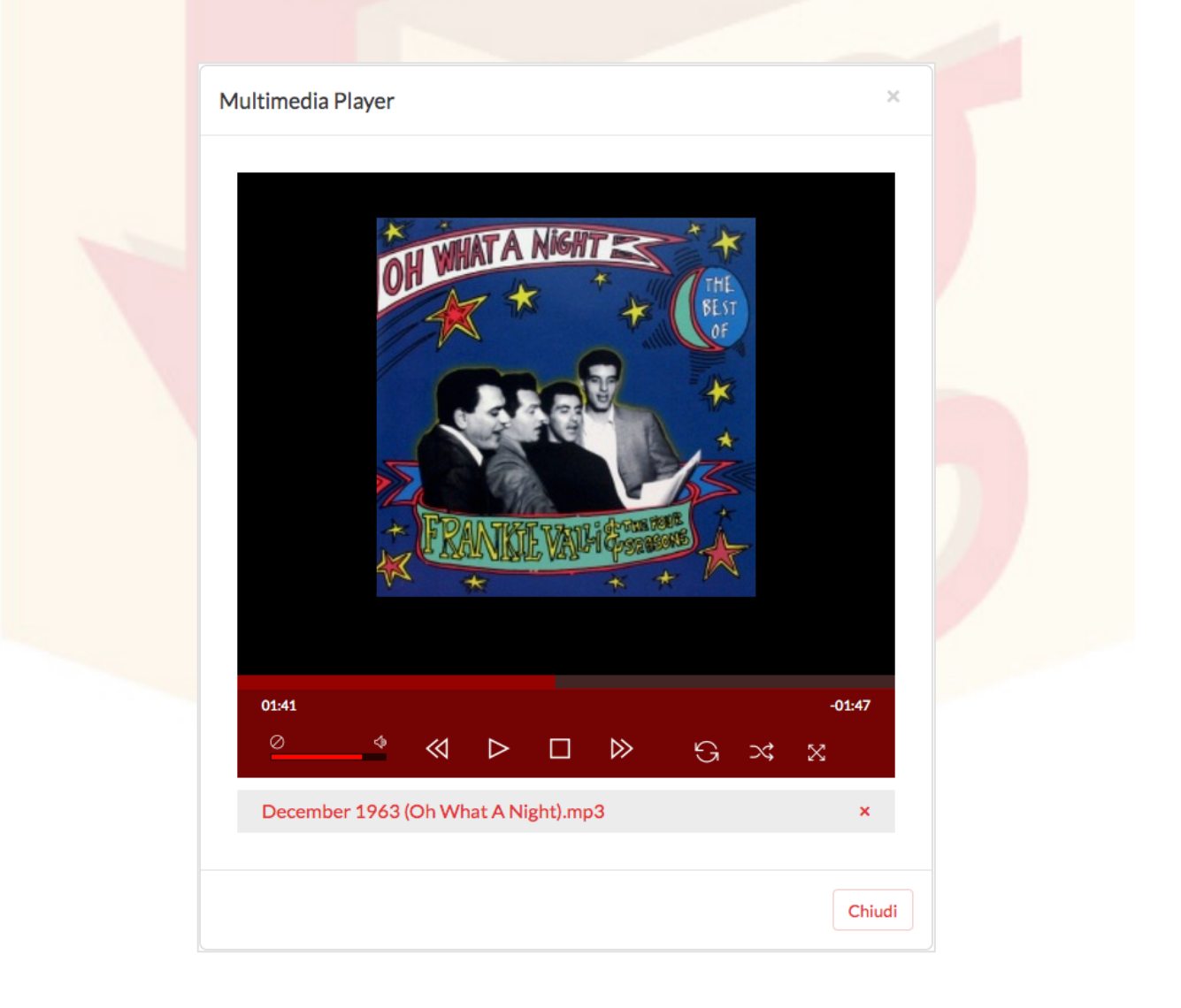

La barra dei comandi consente di regolare il volume, fermare o mettere in pausa l'esecuzione, impostare una ripetizione o l'esecuzione casuale e la visione a tutto schermo.

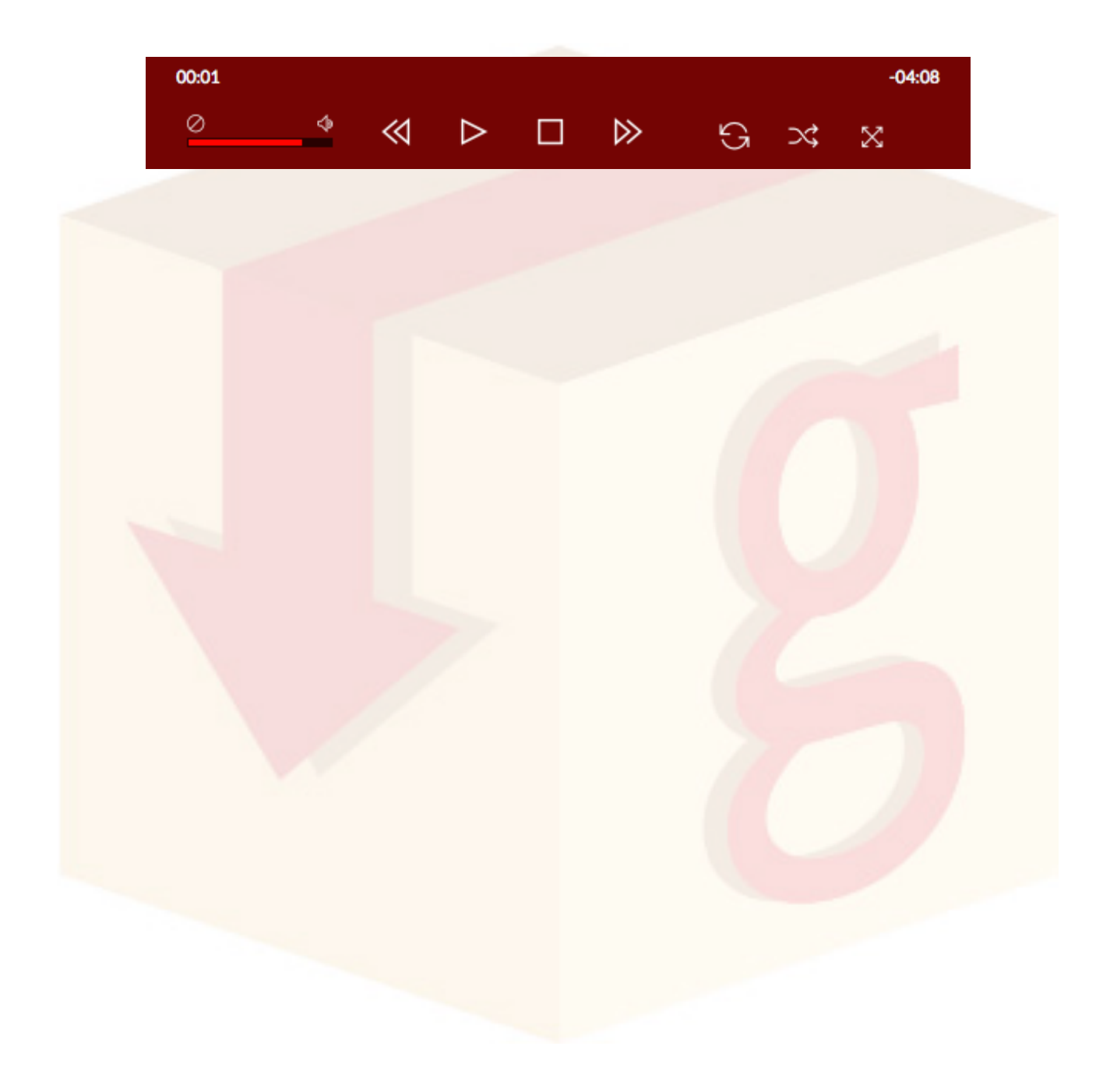

## 6.4 gBox Multimedia Player

**gBox Multimedia Player** consente di visualizzare le anteprime di interi contenuti di cartelle, nonché di personalizzare le proprie *playlist*.

Per aprire **gBox Multimedia Player**, posizionarsi su una cartella contenente file audio/video e cliccare sul pulsante "Player".

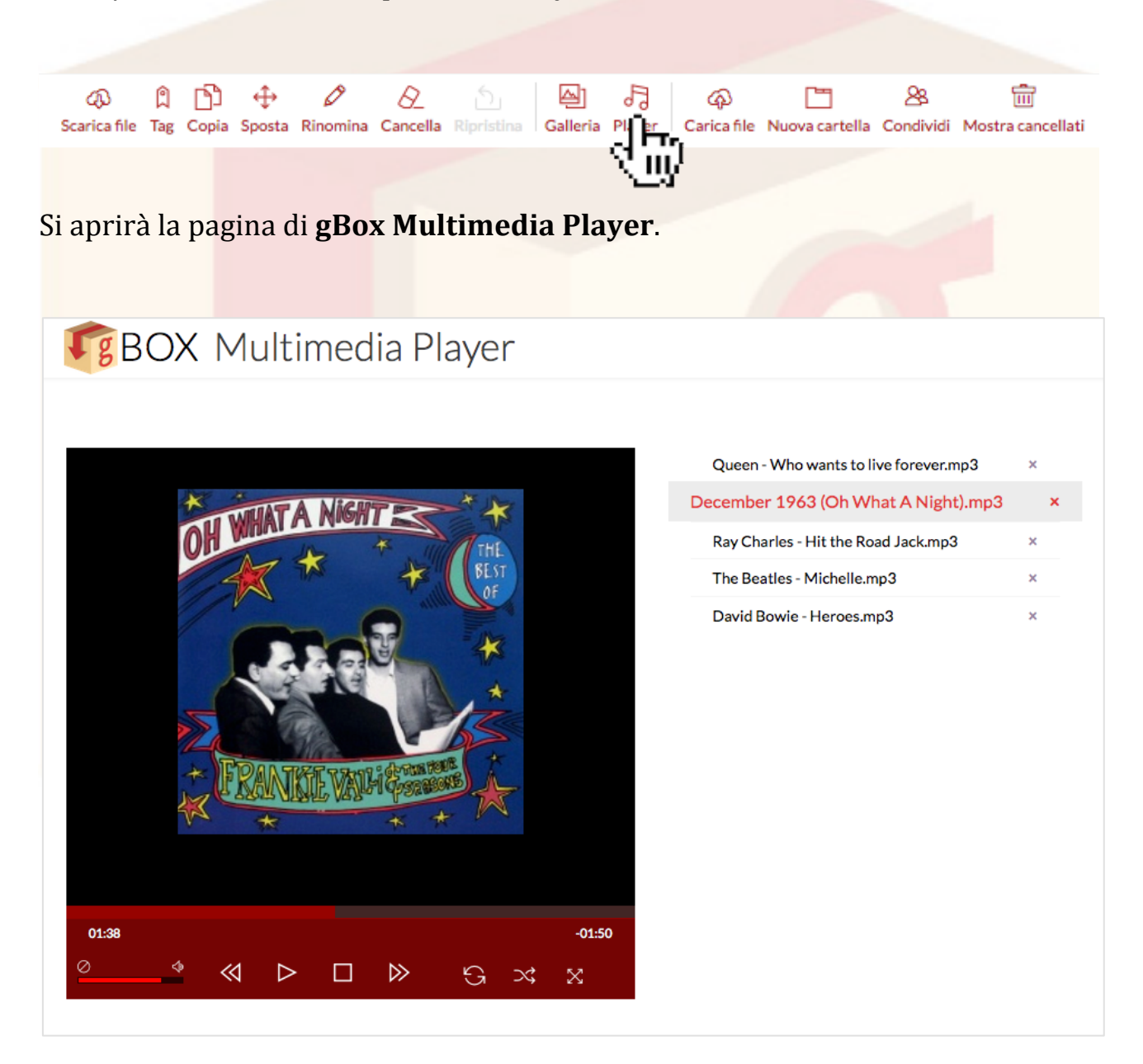

Lo schermo del lettore multimediale mostra il video oppure l'immagine di copertina del file audio in esecuzione. A destra, invece, viene mostrata la *playlist* corrente.

Da questa schermata è possibile gestire l'esecuzione dei video o dei brani musicali mediante la barra dei comandi.

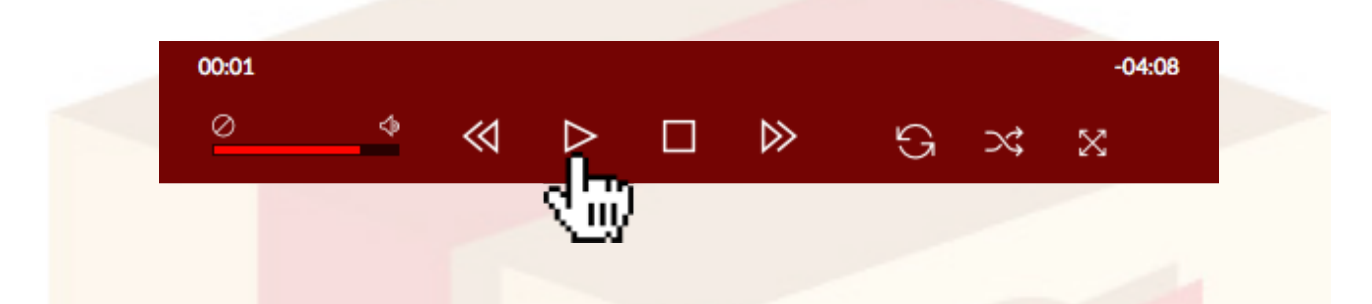

Inoltre, è possibile gestire la *playlist* corrente, eliminando uno o più brani o video in lista tramite i pulsanti di eliminazione posti accanto a ciascun titolo.

| Que   | en - Who wants to liv | ve forever.mp3  | ×   |
|-------|-----------------------|-----------------|-----|
| Decem | ber 1963 (Oh Wh       | at A Night).mp3 | 3 × |
| Ray   | Charles - Hit the Roa | ad Jack.mp3     | ~4Ŵ |
| The   | Beatles - Michelle.m  | р3              | ×   |
| Davi  | d Bowie - Heroes.mp   | p3              | ×   |
|       |                       |                 |     |

## 6.5 PDF Viewer

**PDFViewer** consente di visualizzare in linea le anteprime di file PDF.

Per aprire l'anteprima di un file PDF, cliccare sulla miniatura posta sulla riga del file oppure sull'immagine di anteprima in **Dettagli**, come visto nel paragrafo **Aprire l'anteprima di un file**.

Si aprirà il **PDFViewer** con il file PDF e i pulsanti per eventuali impostazioni di lettura e per la stampa.

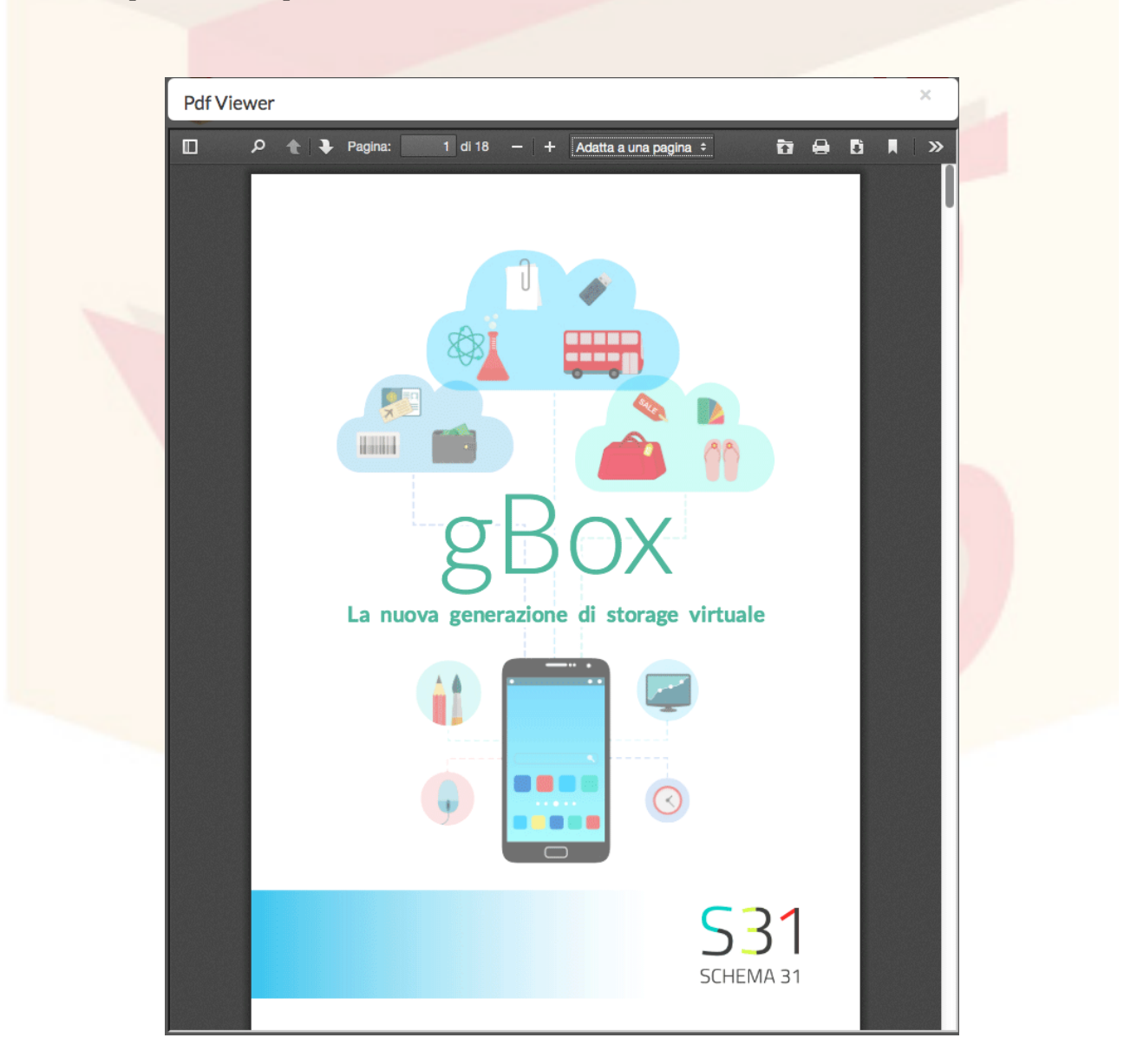

# 7 Condivisioni

Su **gBox** è possibile condividere file e cartelle pubblicamente o con altri utenti. Nel primo caso la condivisione è detta **Pubblica**, nel secondo caso è detta **Esplicita**.

In questo capitolo vedremo più in dettaglio le caratteristiche e il funzionamento della **Condivisione di file e cartelle**.

## 7.1 Condivisione pubblica

La **Condivisione pubblica** rende possibile il download di un file o l'accesso al contenuto di una cartella da parte di qualunque utente tramite un **Link Pubblico**.

Questo tipo di condivisione è sempre in **Sola Lettura**, ovvero non consente in alcun modo la modifica o la cancellazione da parte degli altri utenti che vi accedono.

Questa condivisione richiede l'attivazione del **Link Pubblico** da parte dell'utente proprietario e può essere revocata in qualunque momento.

### 7.1.1Attivare la condivisione pubblica

Per gestire il **Link Pubblico** di un file o di una cartella tramite pulsante di attivazione/disattivazione è sufficiente aprire la sezione **Dettagli**.

Cliccando sul pulsante di attivazione, il Link Pubblico sarà attivo e visibile.

| Dettagli file                                                                                                    | Dettagli file                                                                                                    |
|----------------------------------------------------------------------------------------------------|----------------------------------------------------------------------------------------------------|
| Generale                                                                                                    | Generale                                                                                                    |
| BOX<br>Manuale d'uso                                                                                                    | BBOX<br>Manuale d'uso                                                                                                    |
| Preview disponibile<br>Nome File: Manuale d'uso.pdf<br>Tipo File: application/pdf<br>Dimensione: 464,92 KB<br>Tag associati:<br>gBox Manuali | Preview disponibile<br>Nome File: Manuale d'uso.pdf<br>Tipo File: application/pdf<br>Dimensione: 464,92 KB<br>Tag associati:<br>gBox Manuali |
|                                                                                                    | Annulla condivisione pubblica<br>URL per la condivisione pubblica:<br>http://gbox.schema31.it/gboxfree/getObject/56f<br>253b29347d           |
|                                                                                                    | Condividi su facebook: <b>f</b> Condividi                                                                                                    |

Nel caso di una cartella, gli utenti in possesso del **Link Pubblico** potranno accedere al suo contenuto, visualizzare anteprime ed eseguire il download dei file.

| Fg ( | Cartella Pubblica                   |            |                                 |
|------|-------------------------------------|------------|---------------------------------|
|      |                                     |            | Carica file     Galleria Player |
|      | Nome 11                             | Dimensione | Data                            |
|      | Cherry Blossom.jpg                  | 579,88 KB  | Oggi alle 13:04:17              |
|      | December 1963 (Oh What A Night).mp3 | 7,22 MB    | Oggi alle 13:04:18              |
| Fg   | gBox - Manuale d'Uso.pdf            | 5,95 MB    | Oggi alle 13:04:29              |

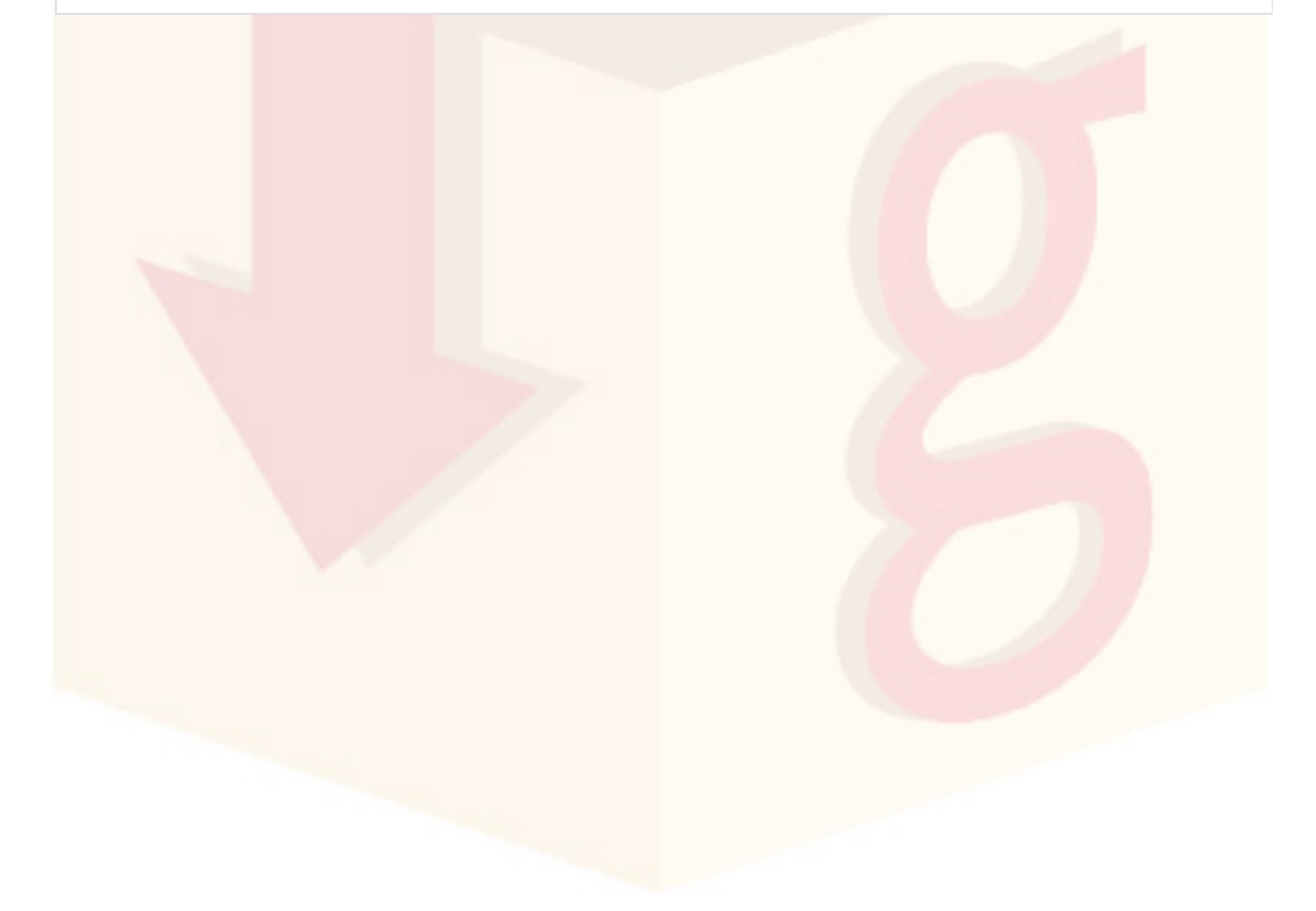

### 7.1.2Condivisione via Facebook

L'attivazione del **Link Pubblico** consente di condividere un file o una cartella via **Facebook**.

È sufficiente cliccare sul pulsante della condivisione da **Dettagli** di una cartella o di un file già condivisi pubblicamente.

| Dettagli file                                                                               |  |
|---------------------------------------------------------------------------------------------|--|
| Generale                                                                                    |  |
| Preview disponibile         Nome File: Manuale d'uso.pdf         Tipo File: application/pdf |  |
| Tag associati:                                                                              |  |
| gBox Manuali                                                                                |  |
| Annulla condivisione pubblica                                                               |  |
| URL per la condivisione pubblica:                                                           |  |
| http://gbox.schema31.it/gboxfree/getObject/56f<br>253b29347d                                |  |
| Condividi su facebook:                                                                      |  |

### 7.1.3Disattivazione della condivisione pubblica

Per disattivare la condivisione pubblica di un file o di una cartella è sufficiente cliccare sul pulsante di attivazione posto nei **Dettagli**.

| Dettagli file                                                                                                    |  |
|----------------------------------------------------------------------------------------------------|--|
| Generale                                                                                                    |  |
| <image/> Foreire in the intervention of the intervention of the |  |

Una volta terminato il processo, il file o la cartella non saranno più accessibili dagli utenti in possesso del **Link Pubblico**.

## 7.2 Condivisione esplicita

La **Condivisione Esplicita** consente la condivisione di cartelle, dette quindi **Cartelle Condivise**, con specifici utenti **gBox**. Gli utenti destinatari della condivisione visualizzano la cartella condivisa nella propria Home di **gBox** e possono accedervi in qualunque momento.

La condivisione può avvenire in due modi:

- in Sola Lettura, cioè gli utenti destinatari della condivisione possono visualizzare il contenuto, ma non possono in alcun modo modificarlo o eliminarlo
- in Lettura e Scrittura, cioè gli utenti possono visualizzare, modificare ed eliminare file e cartelle, nonché aggiungerne di propri.

### 7.2.1Come condividere una cartella

Per effettuare una condivisione, entrare all'interno di una cartella e cliccare sul pulsante di condivisione posto nel **Menu Azioni**.

La condivisione, infatti, viene effettuata sulla cartella che si sta visualizzando e su tutto il suo contenuto.

|    | Q ① ① ↔ Ø OL ÓL ALTERING Concella Ripristina Galleria Player | က် ြို<br>Carica file Nuova င |                          |
|----|--------------------------------------------------------------|-------------------------------|--------------------------|
|    | Nome 1±                                                      | Dimensione                    | Data                     |
| ZI | Mio archivio.zip                                             | 269,85 KB                     | 08/04/2016 alle 12:57:48 |
|    | Presentazione conferenza.ppt                                 | 165,89 KB                     | 08/04/2016 alle 12:58:10 |
|    | Progetti in corso.docx                                       | 450,85 KB                     | 08/04/2016 alle 12:58:10 |
| X  | Programma di lavoro settimanale.xlsx                         | 27,59 KB                      | 08/04/2016 alle 12:58:10 |

Si aprirà una finestra nella quale inserire gli indirizzi email dei destinatari e le tipologie di privilegio con il quale avranno accesso al contenuto della cartella. Per far apparire uno o più campi per l'inserimento dei destinatari, cliccare sul pulsante con il segno "+" **Aggiungi utente**. Inserire quindi gli indirizzi email e selezionare dai menu a tendina i privilegi desiderati.
| nserisci gli indirizzi email delle persone con cui vuoi condividere questa directory:<br>anita.garibaldi@schema31.it Lettura/Scrittura + |
|----------------------------------------------------------------------------------------------------|
| anita.garibaldi@schema31.it Lettura/Scrittura 🗘 🗖                                                                                        |
|                                                                                                    |
| vittorio.emanuele@schema31.it  Sola Lettura Lettura/Scrittura                                                                            |

Terminata l'o<mark>perazione, cliccare</mark> sul pulsante di Conferma.

Una volta terminato il processo, sarà possibile visualizzare un riepilogo delle condivisioni effettuate cliccando sul pulsante **Chi può accedere a questa cartella?** posto in alto a destra.

| Esplora | li trovi in: HOME/Gruppo di lavoro                                                                                                    |                     | 2:<br>Chi può accedere a questa cartella? |
|---------|----------------------------------------------------------------------------------------------------|---------------------|-------------------------------------------|
|         | A D ↔ Ø Q D M For Former Constant Rinomina Cancella Ripristina Galleria Playe     Scarica file Tag Copia Sposta Rinomina Cancella Ripristina Galleria Playe | Carica file Nuova c | artella Condividi                         |
|         |                                                                                                    |                     | Nessun elemento selezionato               |
|         | Nome 1                                                                                                    | Dimensione          | Data                                      |
|         | ZIP Mio archivio.zip                                                                                                    | 269,85 KB           | 08/04/2016 alle 12:57:48                  |
| $\Box$  | Presentazione conferenza.ppt                                                                                                    | 165,89 KB           | 08/04/2016 alle 12:58:10                  |
|         | Progetti in corso.docx                                                                                                    | 450,85 KB           | 08/04/2016 alle 12:58:10                  |
| $\Box$  | Programma di lavoro settimanale.xlsx                                                                                                    | 27,59 KB            | 08/04/2016 alle 12:58:10                  |
|         |                                                                                                    |                     |                                           |

Le cartelle condivise hanno delle icone distintive per permettere all'utente di riconoscere a colpo d'occhio il tipo di condivisione attiva:

- le cartelle **blu** indicano una cartella che abbiamo condiviso con altri utenti
- le cartelle **rosse** sono ricevute in Sola Lettura
- Le cartelle **verdi** sono ricevute in Lettura e Scrittura.

| Nome 1ª                   | Data               |
|---------------------------|--------------------|
| Documenti                 | Oggi alle 09:30:55 |
| Documenti importanti      | Oggi alle 09:52:36 |
| Gruppo di lavoro          | Oggi alle 09:50:42 |
| In attesa di approvazione | Oggi alle 09:52:22 |
|                           |                    |

## 7.2.2Modificare una condivisione

Qualsiasi modifica riguardante indirizzi email utilizzati per la condivisione e i privilegi di accesso degli utenti destinatari possono essere effettuati tramite **Modulo di Condivisione**, accessibile dall'interno della cartella condivisa cliccando su "Condividi".

Sarà sufficiente modificare uno o più indirizzi email oppure selezionare un nuovo privilegio dal menu a tendina per uno o più utenti, infine cliccare su "Conferma".

#### 7.2.2.1Accettare una condivisione

Prima di poter visualizzare la cartella condivisa, il destinatario deve accettare la condivisione. Per fare ciò, gli verrà inviato un invito nella sua casella di posta elettronica.

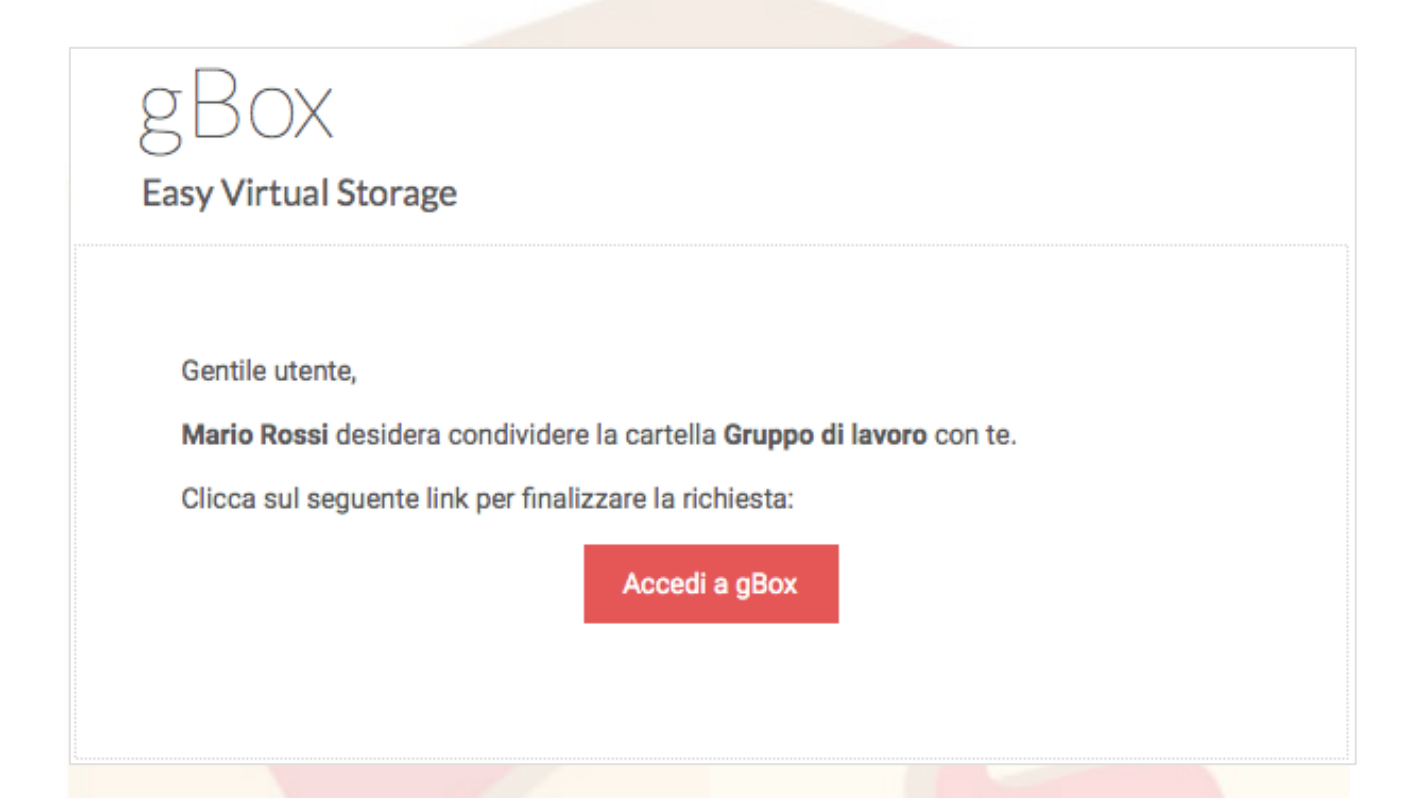

Cliccando su "Accedi a gBox" si accederà a **gBox** e comparirà una schermata con informazioni sulla condivisione e due pulsanti per la gestione della **Condivisione Ricevuta**.

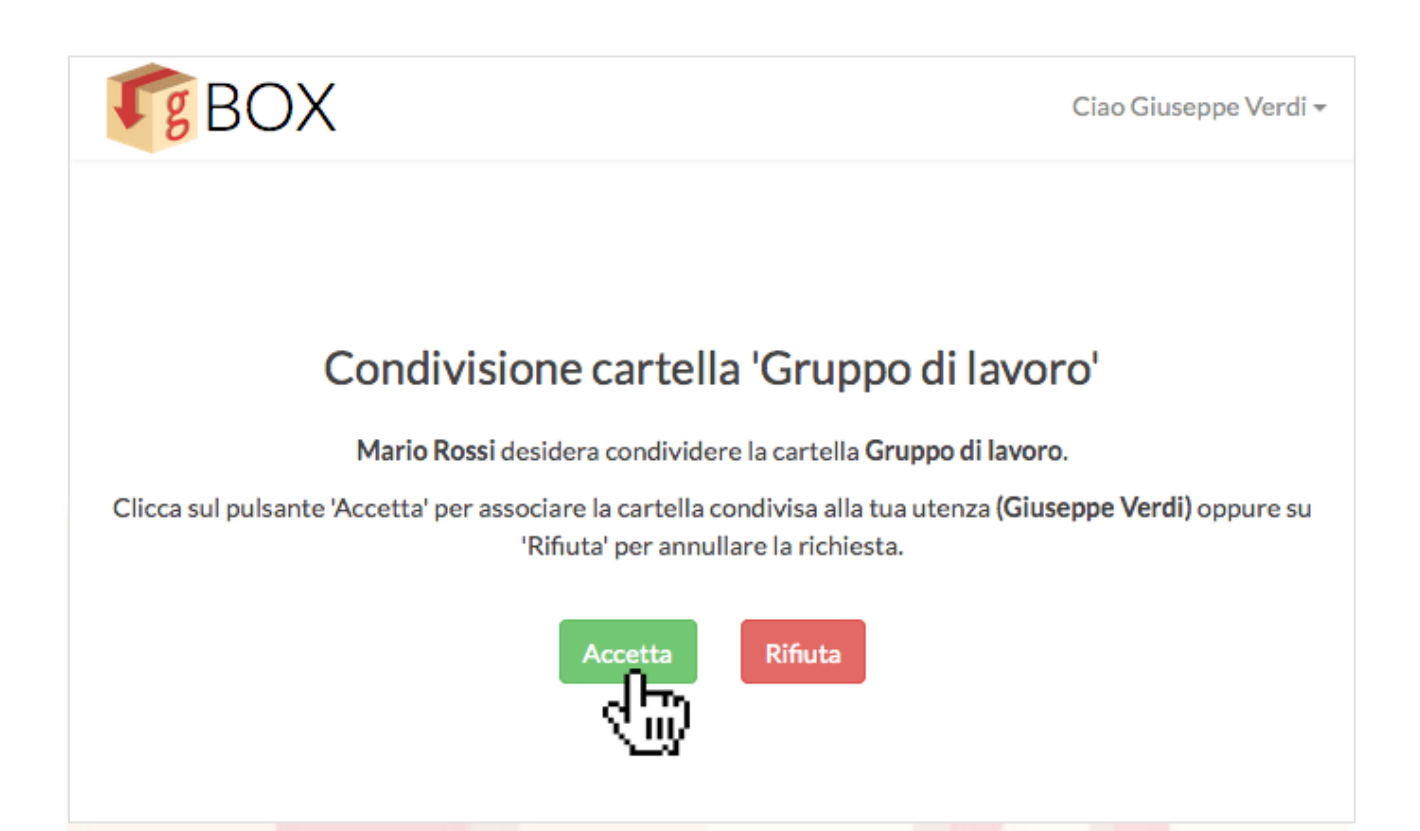

Le cartelle di cui si è ricevuta una condivisione sono visibili nella propria **Home** e non è possibile né cancellarle né spostarle.

## 7.3 Gestione condivisioni

Per accedere alla schermata di **Gestione delle Condivisioni**, cliccare su **Menu Utente > Profilo Utente > Condivisioni**.

Sarà visualizzata la schermala con la gestione delle condivisioni **Pubbliche**, **Effettuate** e **Ricevute**.

| 又三<br>Il mio profilo | II mio gBox | ငို္င်င်<br>Configurazioni | Condivisioni | o ^<br>Chiavi | ()<br>Storico accessi |
|----------------------|-------------|----------------------------|--------------|---------------|-----------------------|
| Condivisioni         | oubbliche   |                            |              | ብሔ            |                       |
| Condivisioni e       | effettuate  |                            |              | 200           |                       |
| Condivisioni r       | ricevute    |                            |              |               |                       |
|                      |             |                            |              |               |                       |

Ciascuna scheda si compone di un elenco di file e/o cartelle, con le relative informazioni sul tipo di condivisione e un pulsante per la revoca della condivisione.

| Condivisioni pubbliche         |                     |                |
|--------------------------------|---------------------|----------------|
| Cerca per nome file / cartella |                     | Q,             |
| Nome                           | Permess             | i              |
| Bangkok 2010.jpg               | Q<br>Lettura        | 面<br>Revoca    |
| Documenti                      | <b>Q</b><br>Lettura | الله<br>Revoca |
| Estate 2015.png                | <b>Q</b><br>Lettura | 面<br>Revoca    |
| gBox.pdf                       | <b>Q</b><br>Lettura | 面<br>Revoca    |
| gCloud Appliance.pdf           | <b>Q</b><br>Lettura | 置<br>Revoca    |
| gCloud.pdf                     | <b>Q</b><br>Lettura | 面<br>Revoca    |
| Manuale d'uso di gBox.pdf      | <b>Q</b><br>Lettura | 面<br>Revoca    |
| 🗁 Media                        | <b>Q</b><br>Lettura | 面<br>Revoca    |
| « 1 2 »                        |                     |                |

Contiene inoltre una paginazione per navigare fra i file e le cartelle condivisi.

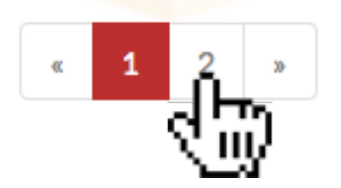

Infine, contiene un form di ricerca.

| gBox                      | C                   |
|---------------------------|---------------------|
| Nome                      | Permessi            |
| gBox.pdf                  | Q 🗐<br>Lettura Revo |
| Manuale d'uso di gBox.pdf | Q 🗐<br>Lettura Revo |
| « <b>1</b> »              |                     |
|                           |                     |
|                           |                     |
|                           |                     |
|                           |                     |
|                           |                     |
|                           |                     |

## 7.3.1Gestione Condivisioni Pubbliche

Per visualizzare la gestione delle **Condivisioni Pubbliche**, cliccare su **Profilo Utente > Condivisioni > Condivisioni Pubbliche**.

| Cerca per nome file / cartella | ٩              |
|--------------------------------|----------------|
| Nome                           |                |
| Bangkok 2010.jpg               | الله<br>Revoca |
| Documenti                      | الله<br>Revoca |
| Estate 2015.png                | الله<br>Revoca |
| gBox.pdf                       | الله<br>Revoca |
| gCloud Appliance.pdf           | الله<br>Revoca |
| gCloud.pdf                     | الله<br>Revoca |
| Manuale d'uso di gBox.pdf      | الله<br>Revoca |
| Media                          | 间<br>Revoca    |
|                                |                |

Cliccando sul nome di un file è possibile effettuarne il download.

Cliccando sul nome di una cartella, invece, si viene reindirizzati automaticamente al suo interno.

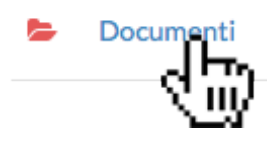

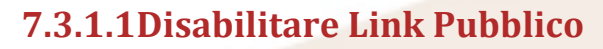

Per disabilitare la condivisione pubblica, cliccare sul pulsante "Revoca".

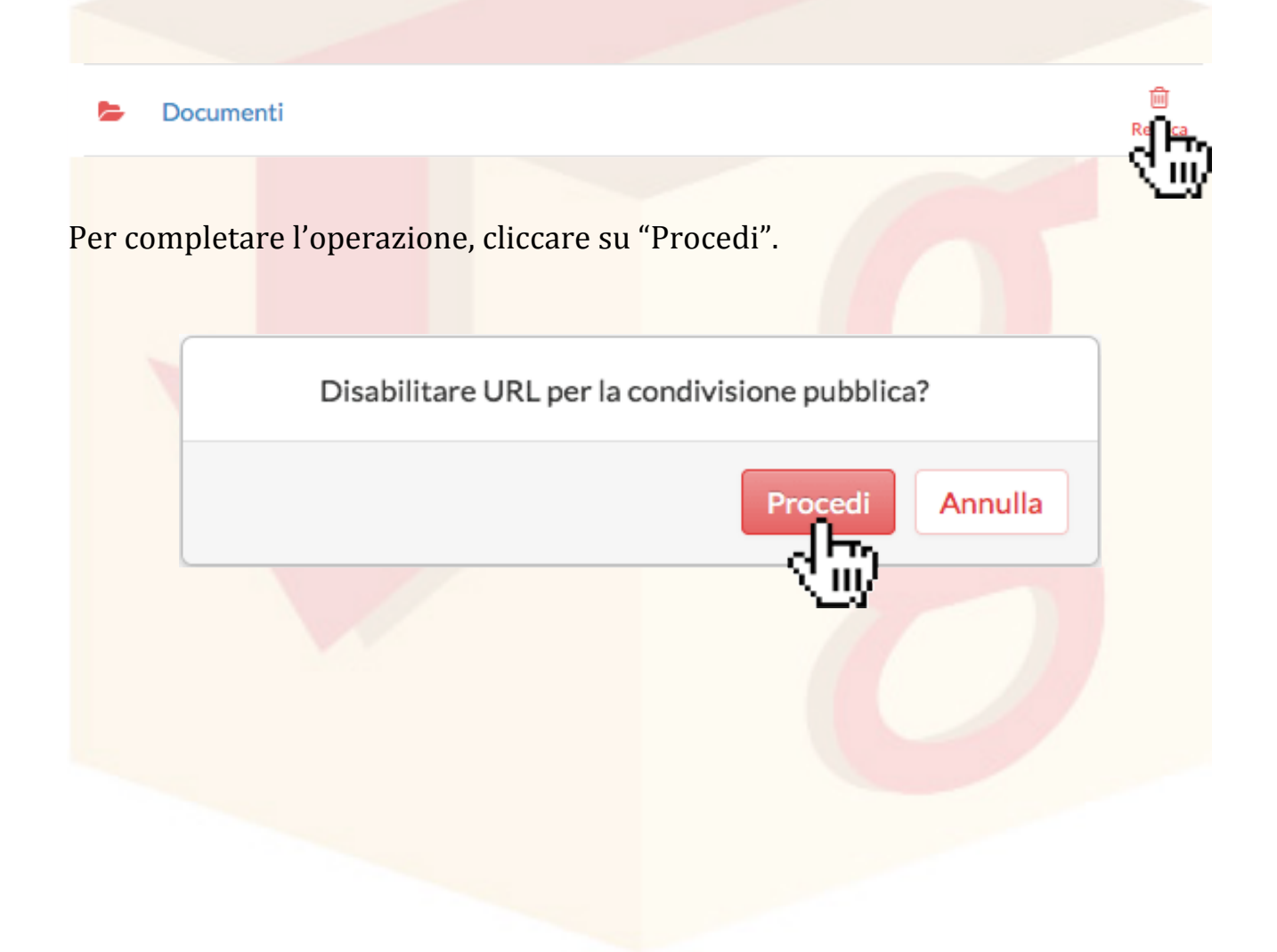

🗐 Revoca

## 7.3.2 Gestione Condivisioni Effettuate

Per visualizzare la schermata di gestione delle **Condivisioni Effettuate** cliccare su **Profilo Utente > Condivisioni > Condivisioni Effettuate**.

| Cerca per nome cartella |                             |                     | Q,                 |
|-------------------------|-----------------------------|---------------------|--------------------|
| Nome                    | Destinatario                | Permessi            |                    |
| 🖕 Gruppo di Lavoro      | maria.bianchi@schema31.it   | Q 🖋                 | 面<br>Revoca        |
| Gruppo di Lavoro        | anita.garibaldi@schema31.it | <b>Q</b><br>Lettura | <u>छ</u><br>Revoca |
|                         |                             |                     |                    |

Cliccando sul nome di una cartella si viene reindirizzati automaticamente al suo interno.

#### 7.3.2.1 Revoca di una condivisione effettuata

Cliccando sul pulsante "Revoca" è possibile annullare la condivisione effettuata.

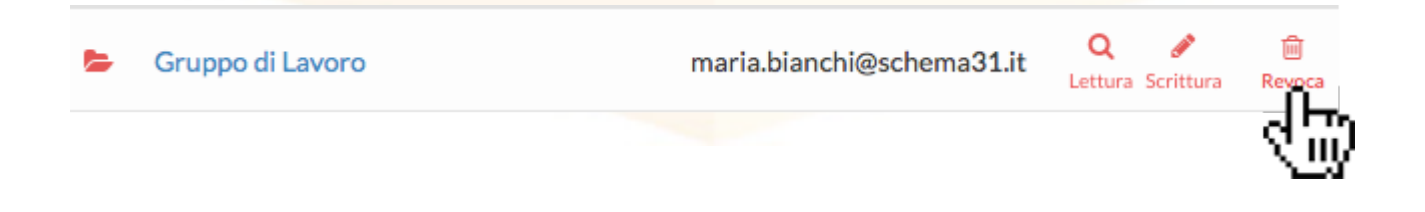

Annullando la condivisione effettuata, gli utenti destinatari non potranno più visualizzare la cartella e il suo contenuto.

Per completare l'operazione, cliccare su "Procedi" nel messaggio di conferma.

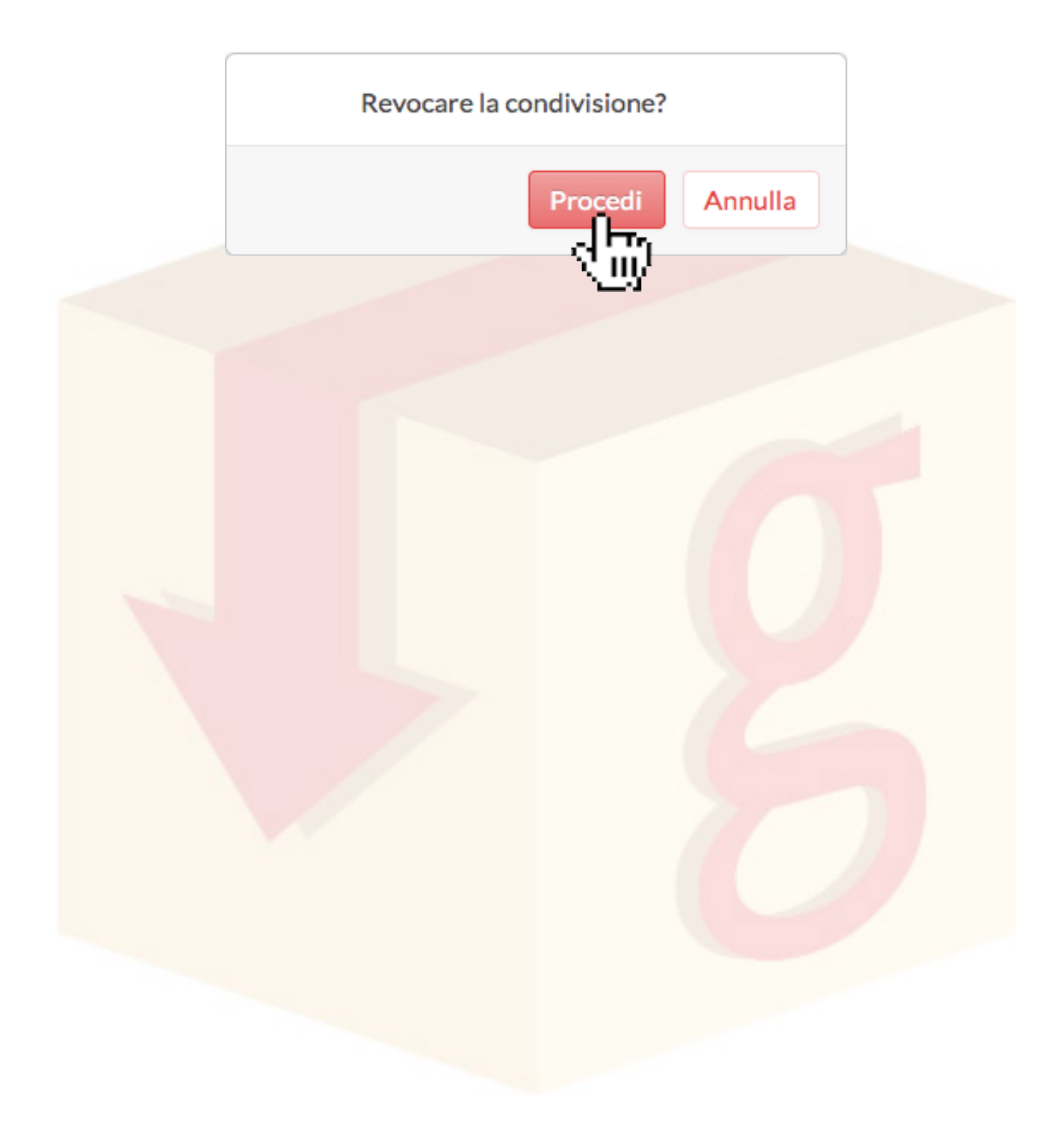

## 7.3.3Gestione condivisioni Ricevute

Per visualizzare la schermata di gestione delle **Condivisioni Ricevute**, cliccare su **Profilo Utente > Condivisioni > Condivisioni Ricevute**.

| Cer               | rca per nome cartella                       |                                                                    |                     | Q,             |
|-------------------|---------------------------------------------|--------------------------------------------------------------------|---------------------|----------------|
| Non               | ne                                          | Proprietario                                                       | Permessi            |                |
| -                 | Vacanze in montagna                         | maria.bianchi@schema31.it                                          | Q 🖋                 | 面<br>Revoca    |
| •                 | Progetto Finale 2016                        | anita.garibaldi@schema31.it                                        | <b>Q</b><br>Lettura | الله<br>Revoca |
|                   |                                             | « <b>1</b> »                                                       |                     |                |
|                   |                                             |                                                                    |                     |                |
|                   |                                             |                                                                    |                     |                |
|                   |                                             |                                                                    |                     |                |
| An                | nullare una condivis                        | sione ricevuta                                                     |                     |                |
| <b>An</b><br>rull | nullare una condivis<br>are una Condivision | <mark>sione ricevuta</mark><br>e <b>Ricevuta</b> cliccare sul puls | sante "Revo         | oca".          |

Per completare l'operazione, cliccare su "Procedi" nel messaggio di conferma.

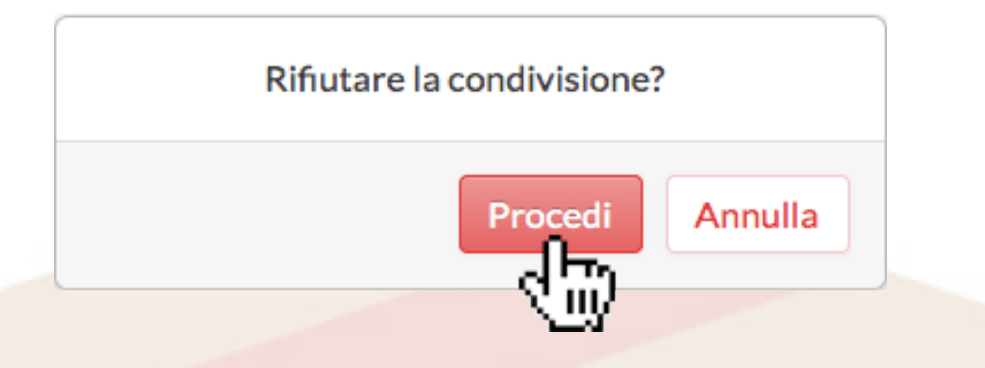

Una volta terminato il processo, la cartella condivisa non sarà più visibile nella propria Hom<mark>e.</mark>

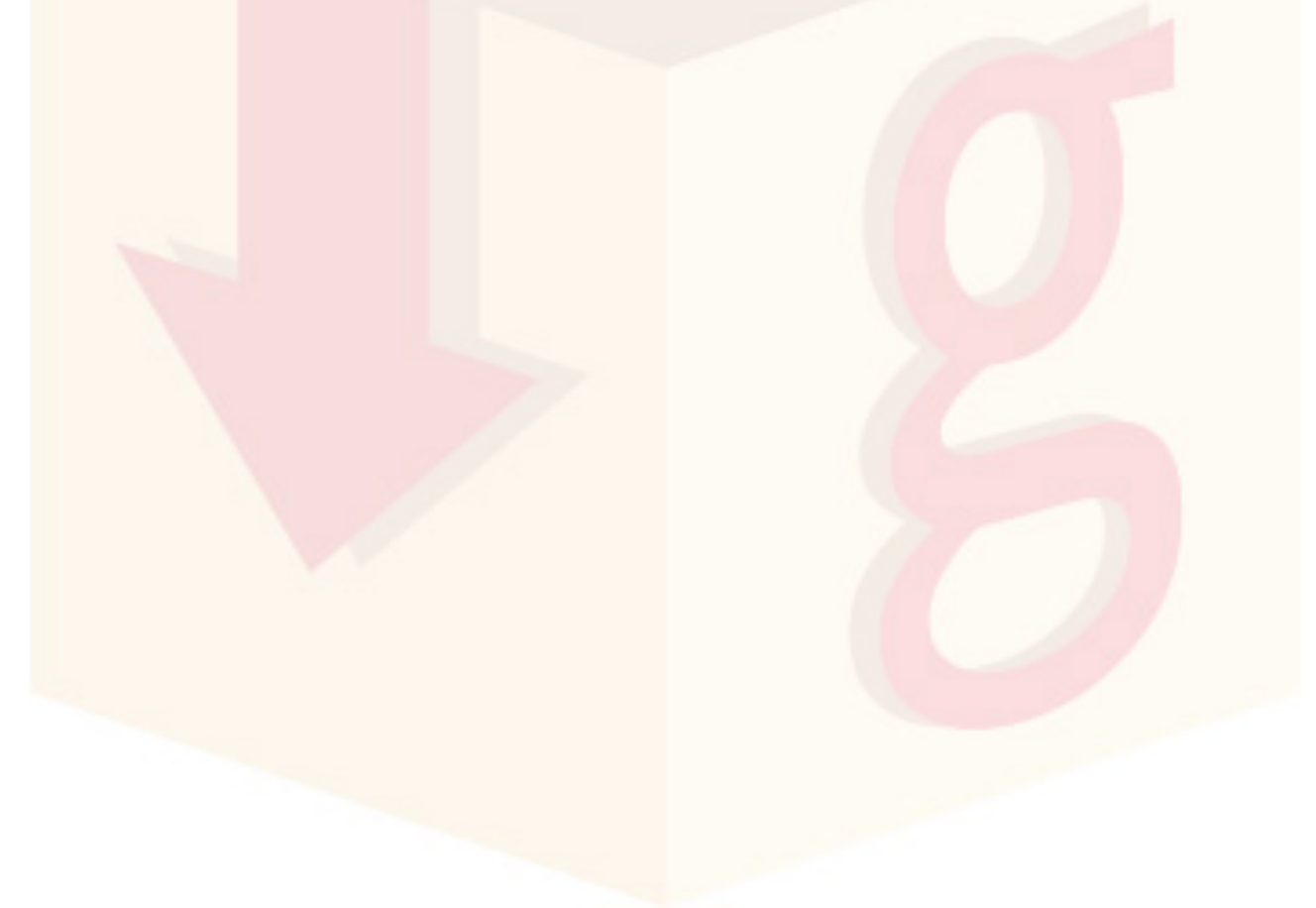

# 8 Notifiche

**gBox** notifica all'utente tramite l'**Interfaccia Web** la creazione di file e cartelle e l'accesso effettuato al proprio account.

Per visualizzare le notifiche, cliccare sull'apposita icona posta nella barra di navigazione.

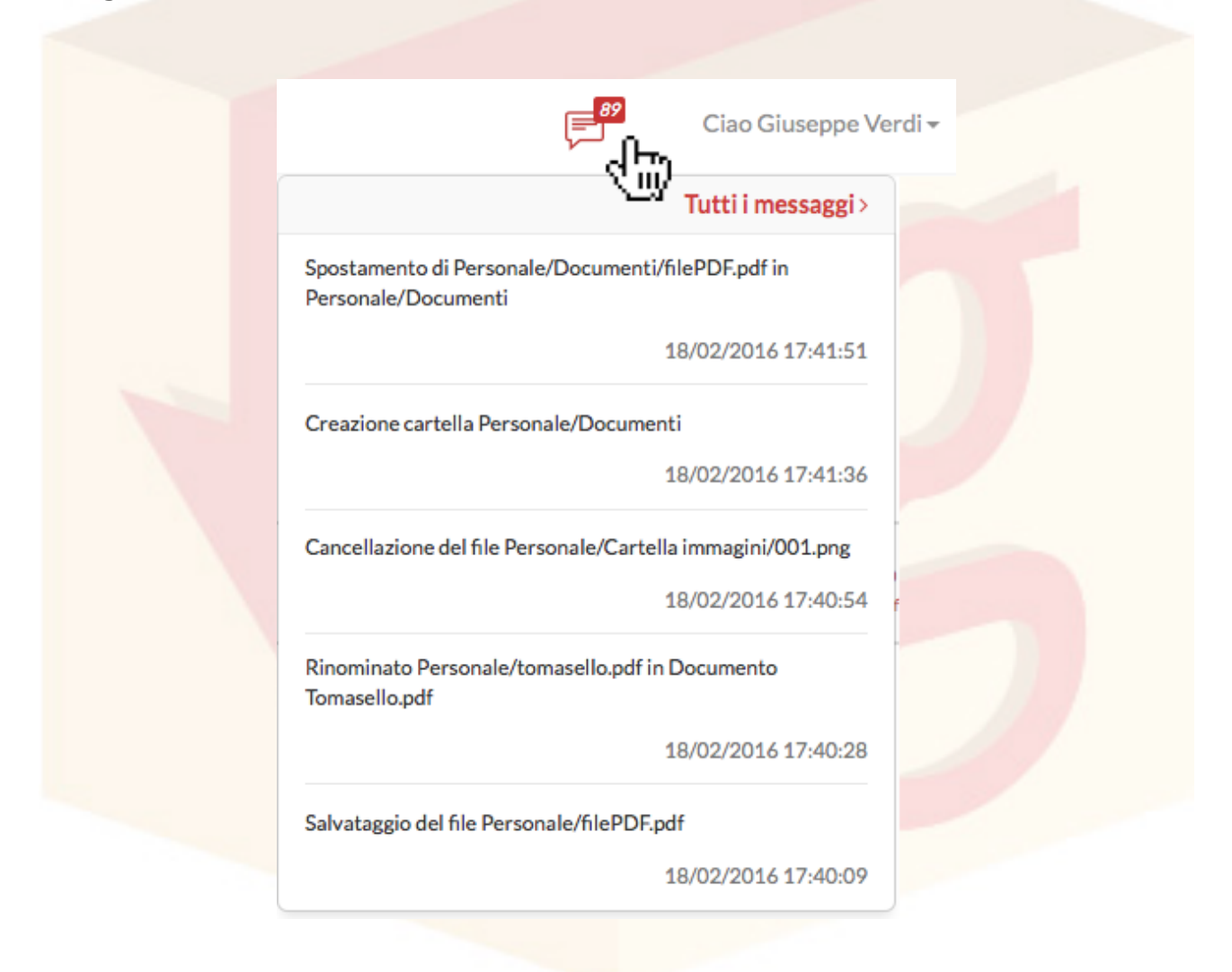

La schermata delle notifiche si compone di un elenco delle notifiche relative alle ultime sei azioni compiute sui file e le cartelle.

# 8.1 Storico notifiche

È possibile visualizzare lo storico di tutte le notifiche ricevute cliccando su "Tutti i messaggi" dalla finestra delle notifiche.

|                                          | Tutti i messaggi >                    |
|------------------------------------------|---------------------------------------|
| Spostamento di Pers<br>Personale/Documen | ionale/Documenti/filePDF.pdf in       |
|                                          | 18/02/2016 17:41:51                   |
| Creazione cartella Pe                    | ersonale/Documenti                    |
|                                          | 18/02/2016 17:41:36                   |
| Cancellazione del file                   | e Personale/Cartella immagini/001.png |
|                                          | 18/02/2016 17:40:54                   |
| Rinominato Personal<br>Tomasello.pdf     | le/tomasello.pdf in Documento         |
|                                          | 18/02/2016 17:40:28                   |
| Salvataggio del file P                   | ersonale/filePDF.pdf                  |
|                                          | 18/02/2016 17:40:09                   |

Nello **Storico Notifiche** vengono mostrate in rosso le notifiche **Non lette** e in nero le notifiche che sono già state **Lette**.

Le notifiche relative alla creazione di un file riporteranno i link per il download del file o la visualizzazione della cartella di appartenenza.

| Cerca                                                                                    | Q                                                                                    | 📃 Ciao Giuseppe Verdi 🗸                                  |
|------------------------------------------------------------------------------------------|--------------------------------------------------------------------------------------|----------------------------------------------------------|
| Storico notifiche<br>Ciao Giuseppe Verdi,<br>questo à la storico della tue potifiche     | Messaggin                                                                            | Cerca notifica Q                                         |
| Qui potrai visualizzare tutti gli eventi relativi al tuo account e<br>ai tuoi documenti. | Oggi alle 13:05:44<br>Cancellazione di filePNG.png dalla cartella HOME/Media/Ir      | nmagini                                                  |
|                                                                                          | Oggi alle 13:05:32<br>Spostamento di HOME/Musica nella cartella HOME/Media           |                                                          |
|                                                                                          | Oggi alle 13:04:28<br>Salvataggio del file gBox - manuale d'uso.pdf nella cartella H | → Q<br>OME/Media Vai alla cartella Scarica file          |
|                                                                                          | Oggi alle 13:04:17<br>Salvataggio del file December 1963 (Oh What A Night).mp3       | nella cartella HOME/Media Vai alla cartella Scarica file |
|                                                                                          | Oggi alle 13:03:43<br>Creazione della cartella Media in HOME                         | -Đ<br>Vai alla cartella                                  |
|                                                                                          | Oggi alle 12:53:23<br>Cancellazione di Montesquieu - Les Lettres persanes.epub d     | alla cartella HOME/Documenti/Documenti personali/Libri   |
|                                                                                          | Oggi alle 12:21:16<br>Accesso eseguito dal tuo account, il giorno 12 Aprile 2016 a   | lle ore 12:21:17, dall'indirizzo IP 2.228.74.177         |
|                                                                                          |                                                                                      |                                                          |

La pagina mo<mark>stra inoltre un form di Ricerca per trovare specifiche notific</mark>he.

|                                                                               | gbox                       |                        | Q,                |
|-------------------------------------------------------------------------------|----------------------------|------------------------|-------------------|
| Messaggio                                                                     |                            |                        |                   |
| Oggi alle 13:04:48<br>Rinominato HOME/Media/gBox - manuale d'uso.pdf in       | n gBox - Manuale d'Uso.pdf |                        |                   |
| Oggi alle 13:04:28<br>Salvataggio del file gBox - manuale d'uso.pdf nella car | tella HOME/Media           | ⇔<br>Vai alla cartella | ي<br>Scarica file |
| 08/04/2016 alle 14:08:56<br>Rinominato HOME/Documenti/Manuale d'uso di gBo    | x.pdf in Manuale d'uso.pdf |                        |                   |
|                                                                               |                            |                        |                   |

Inserire una o più parola-chiave nell'apposito campo di input per cercare le notifiche relativi a specifici file o cartelle.

## 8.2 Configurazioni notifiche

È possibile configurare le tipologie di notifiche e i canali attraverso i quali le si vuole ricevere cliccando su **Menu Utente > Profilo Utente > Configurazioni**. Si aprirà la schermata delle Configurazioni, dalla quale gestire le configurazioni relative alle *plugin* disponibili.

Le categorie per le quali è possibile configurare le notifiche sono quattro:

- 1. **Eventi relativi ai propri documenti** per la creazione, la cancellazione e la modifica dei propri file e cartelle
- 2. **Eventi relativi ai documenti in directory condivise** per i file e le cartelle creati nelle cartelle condivise da e con altri utenti
- 3. Associazione ad un computer per le chiavi di autenticazione da utilizzare con l'applicazione desktop gBoxSync
- 4. Login per le notifiche relative agli accessi al proprio account.

| 🗶=<br>Il mio profilo | Eg<br>Il mio gBox       | న్లో<br>Configurazioni | <u>Condivis</u> | sioni    | رم<br>Chiavi | ()<br>Storico access |
|----------------------|-------------------------|------------------------|-----------------|----------|--------------|----------------------|
| Notifiche            |                         |                        |                 |          |              | Salva                |
| Eventi relativ       | vi ai propri documenti  | c                      | schermo         | 🗆 e-mail |              | 🗌 telegram           |
| Eventi relativ       | vi a cartelle condivise | c                      | schermo         | 🗹 e-mail |              | ✓ telegram           |
| Associazione         | ad un computer          | C                      | schermo         | 🗌 e-mail |              | telegram             |
| Login                |                         | C                      | schermo         | 🗌 e-mail |              | ✓ telegram           |

Per ciascuna categoria è possibile scegliere, attraverso le relative checkbox, se ricevere le notifiche via Interfaccia Web, via casella di posta oppure via **Telegram**, qualora sia stato inserito il proprio numero di cellulare al momento della registrazione a **OneProfile** e a quel numero di cellulare sia associato un account **Telegram**.

Una volta terminato con le configurazioni, cliccare su "Salva" per salvare le proprie preferenze.